# **DA Black Hole 1.7**

電話回線解析ソフトウェア DA ブラックホール

# インストール&セットアップガイド

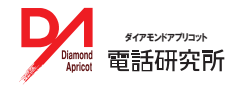

| DAブラックホール取扱説明書                |                    |       |
|-------------------------------|--------------------|-------|
| 目次                            |                    | 2     |
| 使用上のご注意                       |                    | 4     |
| インストールメディアについて                |                    | 4     |
| 動作環境                          |                    | 5     |
| お客様の回線環境                      |                    | 6     |
| NTT INS ネット 64 (例:NEC AtermIT | シリーズ /YAMAHA RT シリ | ーズ) 6 |
| NTT docomo FOMA 6             |                    |       |
| Y!mobile PHS 6                |                    |       |
| 通信機器の接続                       |                    | 8     |
| 接続前に確認すること 8                  |                    |       |
| 接続方法の確認 8                     |                    |       |
| 通信機器の接続 9                     |                    |       |
| 接続例① 携帯端末と接続 9                |                    |       |
| 接続例② 固定回線でシリアルポート接            | 続 9                |       |
| 接続例③ 固定回線でシリアル変換接続            | 10                 |       |
| 接続例④ 固定回線で USB 接続             | 10                 |       |
| 通信機器のポート番号を調べる                | 12                 |       |
| 通信機器の速度を調べる 13                |                    |       |
| (参考)ポートの最高速度を変更する場合           | 14                 |       |
| (参考)不要な COM ポートドライバを削除        | する場合 15            |       |
| 通信機器ハングアップ時の再起動(リセッ           | ト)手順 16            |       |
| インストール(Windows)               |                    | 18    |
| インストーラーの起動 18                 |                    |       |
| DA ブラックホールの起動 18              |                    |       |
| アップデート 18                     |                    |       |
| データベースエンジン 19                 |                    |       |
| ライセンス認証                       |                    | 20    |
| ライセンスカードを準備する 20              |                    |       |
| 有効性の確認方法 21                   |                    |       |
| ライセンスカードを失くした場合               | 21                 |       |
| パソコンをインターネットに接続している           | 場合(オンライン認証)        | 22    |
| パソコンがインターネットに接続していな           | い場合(手動認証)          | 22    |
| 確認 ID の入力 23                  |                    |       |
| 認証回数の超過 23                    |                    |       |
| 再インストール時のライセンス認証              |                    | 24    |
| インストールをやりなおしただけの場合            | 24                 |       |
| ストレージ(HDD/SSD)の差し替えだけの        | )場合 24             |       |
| OS や PC の変更など、システム構成が変化       | ;した場合 24           |       |
| アンインストール                      |                    | 25    |
| 複数インストール                      |                    | 26    |
| 複数インストール(実行フォルダの複製)           | 26                 |       |
| 複数クライアント接続例 27                |                    |       |
| 設定(セットアップ)                    |                    | 30    |
| COM ポートと使用デバイスを設定する           | 30                 |       |
| 通信デバイスの設定各部の意味                | 31                 |       |
| 各部の説明 31                      |                    |       |
| AT コマンドを変更する場合の注意             | 32                 |       |

| 解析                   |      |    | 34 |
|----------------------|------|----|----|
| 解析 34                |      |    |    |
| 解析結果 35              |      |    |    |
| 発信オプション・課金ストッパー・限定記録 | 禄モード | 36 |    |
| 連続解析 37              |      |    |    |
| マルチタップ               |      |    | 38 |
| マルチタップ設定の起動 38       |      |    |    |
| 各部の説明 38             |      |    |    |
| (使用例)解析を 2 回行い精度向上   | 39   |    |    |
| (使用例) キャリア毎の反応の違いをみる | 39   |    |    |
| 外部データ連結              |      |    | 40 |
| 外部データ連結の起動 40        |      |    |    |
| 各部の説明(データベース指定タブ)    | 40   |    |    |
| 各部の説明(書き戻しタブ) 41     |      |    |    |
| 取り込み解析 42            |      |    |    |
| 書き戻し 44              |      |    |    |
| シーケンサー(解説)           |      |    | 46 |
| 基礎 46                |      |    |    |
| マクロコマンド 47           |      |    |    |
| 解析・連続解析の注意点          |      |    | 48 |
| 解析中は、他の操作を控える 48     |      |    |    |
| 番号通知の防止 48           |      |    |    |
| 課金事故の防止 48           |      |    |    |
| スリープ機能の確認 48         |      |    |    |
| 表示                   |      |    | 50 |
| クラシック表示(オン) 50       |      |    |    |
| クラシック表示(オフ) 50       |      |    |    |
| タイトル変更 51            |      |    |    |
| バージョン確認              |      |    | 52 |
| 最新版アップデート            |      |    | 53 |
| 動作環境の送信              |      |    | 54 |
| 補足                   |      |    | 55 |
| 故障かな?と思ったら           |      |    | 59 |
| 障害が発生したときの状況保存       | 64   |    |    |
| デジタルカメラで撮影 64        |      |    |    |
| スクリーンショットの保存方法       | 64   |    |    |
| イベントビューアーログファイルの取得方ネ | 去    | 65 |    |
| 機器検証                 |      |    | 66 |
| セットアップサービス(有料サポート)   |      |    | 67 |
|                      |      |    |    |

### 使用上のご注意

#### ■本製品が表示する内容について

DA ブラックホールは交換機等から得た情報をありのま 発信者番号通知状態で多数の相手方に発信(解析) ついて関与いたしません。

#### ■解析時の課金可能性について

金接続することや、設定によっては接続したままになる あります。 ことがあります。ソフトウェアの動作時はユーザーによる 監視を怠らず、異常動作をした場合はただちに動作を 停止してください。

#### ■同意のない相手方への番号通知の禁止

ま表示し、分析の技術・解析結果の判断はユーザー側 を行うことは法令で禁じられています。相手方の同意が に責任が帰属します。弊社はユーザーの技術・目的に ない場合は、発信者番号呼毎通知拒否(186)プレフィ クスを解析番号の冒頭に付与しなければなりません。

#### ■本製品で得られた情報の取り扱いについて

DA ブラックホールは非制限デジタル方式による発信に 解析結果を、みだりに第三者に開示・販売することは、 より原則・無課金ですが、解析する相手によっては課 法令に抵触したり他者の知的財産権を侵害することが

# インストールメディアについて

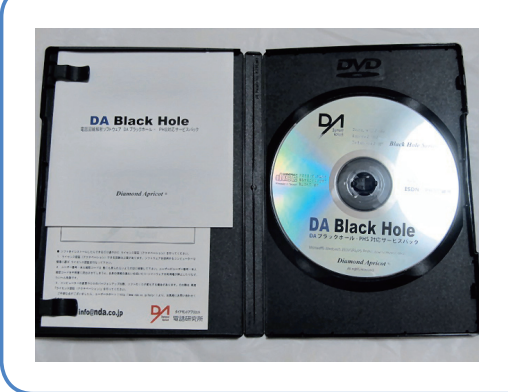

#### パッケージの内容は、次のとおりとなっておりま

す。 1. CD ケース

2. クイックガイド

3. ライセンスカード ※ケースの外に添付してい ることもあります

4. インストール CD

5. 補足 ※添付していないこともあります

注意

インストール CD は使用しないでください

製品パッケージに含まれる CD は、20014 年製です。製造から年月を経過している場合、動作環境によっては使用 に適さないことがあります。

サポート終了後は、製品パッケージの CD は使用せず、ダウンロードサイトからセットアッププログラムを入手し、 使用してください。

DA ブラックホール 1.7 セットアッププログラム ダウンロード

https://customer.nda.jp/download/dabh1 7.php

### 動作環境

#### パソコン

| 項目     | 必要環境                                                                                                    |
|--------|----------------------------------------------------------------------------------------------------|
| ディスプレイ | 800 × 600 以上の画面解像度(High Color 16bit 以上を推奨)                                                                                                    |
| 外部ポート  | USB またはシリアルポートまたは Bluetooth (通信端末によって異なります)                                                                                                    |
| 仮想環境   | DA ブラックホール 1.7 は仮想環境には対応していません<br>Hyper-V / Windows Virtual PC / VMWare / VirtualBox 上での使用をご希望の際は、これらのクライ<br>アント OS に対応した DA ブラックホール 1.8 をご利用ください。 |

#### 対応 OS/CPU/ 必要メモリー量 / 必要ハードディスク容量

| 05                | CF               | PU               | メモ      | リー     | ハードディフク        |
|-------------------|------------------|------------------|---------|--------|----------------|
| 03                | 32bit            | 64bit            | 32bit   | 64bit  |                |
| Windows 10 * 1    | 0                | 0                | 1GB 以上  | 2GB 以上 |                |
| Windows 8/8.1     | 0                | 0                | 1GB 以上  |        |                |
| Windows 7 × 2     | 0                | 0                | 1GB 以上  |        | 15MB以上(インストール) |
| Windows Vista * 3 | $\bigtriangleup$ | $\bigtriangleup$ | 512MB以上 |        | 実行時 500MB 以上   |
| Windows Xp * 4    | ×                | ×                |         |        |                |
| Windows 2000 * 4  | ×                | -                |         |        |                |

※ 1 Windows10 は DA ブラックホール 1.7Professional が対応しています。それ以外のエディションは 2016 年 4 月 1 日以降 にご購入のライセンスまたは 1.7.33 以上で SP1 の手続きを行ったライセンスでご利用可能となります。※ 2 SP1 を適用して IE11 をインストールしてください※ 3 IE11 がインストールできない OS のため自動ライセンス認証ができません ※ 4 発売当時 (2014年)は特定の条件でご利用可能でしたが、2021年6月1日現在動作に必要な環境をOSの制約により構成できないため ご利用いただけません

#### OS 設定 / 必要ソフトウェア

| 項目        | 必要環境                              |                                       |  |
|-----------|-----------------------------------|---------------------------------------|--|
| ユーザーアカウント | 管理者権限を持つユーザー                      |                                       |  |
|           |                                   | Microsoft Internet Explorer 11        |  |
|           | 5555                              | (TLS1.2 に対応していること)                    |  |
|           |                                   | 2010 ( または 2007 )Office System Driver |  |
| 心安ノノトウェノ  | コンポーネント                           | Microsoft OLEDB 32bit ドライバが使用できること    |  |
|           |                                   | ※ 64 ビット版 Office との混用はできません           |  |
|           | PDF 閲覧                            | Adobe Reader 9 以上                     |  |
|           | ライセンス認証、                          | サブスクリプションの検証、アップデートの通知および適用、          |  |
| インターネット接続 | オンラインサービスの利用にはソフトウェアにインターネット接続が必要 |                                       |  |
|           | 位付けいメノン                           | www.nda.co.jp                         |  |
|           | 按                                 | customer.nda.jp                       |  |

# お客様の回線環境

| 項目        | 必要環境                                                                                |  |
|-----------|-------------------------------------------------------------------------------------|--|
| 回線        | 64K データ通信 (3G 回線を含む) または 32K PIAFS 通信、または ISDN64K (同<br>期 / 非同期)通信が行える電話回線          |  |
| 通信機器      | 上記回線で動作する TA(ターミナルアダプタ)、PHS、携帯電話、データカー<br>ドで弊社が正常動作を確認している機器<br>※アナログモデムは使用しないでください |  |
| パソコンとの接続  | シリアルケーブル、USB シリアル変換ケーブル、Bluetooth、USB ※ OS に<br>対応したドライバがあるもの                       |  |
| ドライバ(ポート) | COM1 ~ 16 に割り当てられること                                                                |  |

# NTT INS ネット 64 (例:NEC AtermIT シリーズ /YAMAHA RT シリーズ)

| 項目            | 申込み内容                    |
|---------------|--------------------------|
| 回線            | INS ネット 64               |
| チャネル          | 2B+1D                    |
| インターフェース形態    | P-MP 常時または P-MP 呼毎       |
| 番号通知          | 通常通知(旧称・通話毎非通知 / 呼毎通知許可) |
| ユーザー間情報通知サービス | 着信許可(利用)                 |
| 通信中着信通知サービス   | 通知(利用)                   |

※使用する TA の仕様に合った申し込みを行ってください

#### NTT docomo FOMA

| 項目            | 申込み内容               |
|---------------|---------------------|
| 回線            | FOMA (ドコモ ケータイ)     |
| コース           | バリューコースまたはベーシックコース  |
| 基本プラン         | カケホーダイプランまたはシンプルプラン |
| インターネット接続サービス | 不要                  |
| パケットパック       | 不要                  |

### Y!mobile PHS

| 項目 | 申込み内容 |
|----|-------|
| 回線 | PHS   |

# 通信機器の接続

# 通信機器の接続

解析で使用する通信機器(ISDN ターミナルアダプタ / モバイル携帯端末)を PC に接続します。通信機器本体お よび接続ケーブルのドライバ、セットアップツールは各メーカーの取扱説明書に従いインストールしてください。

# 接続前に確認すること

通信機器の接続をする前に次のことを確認してください。

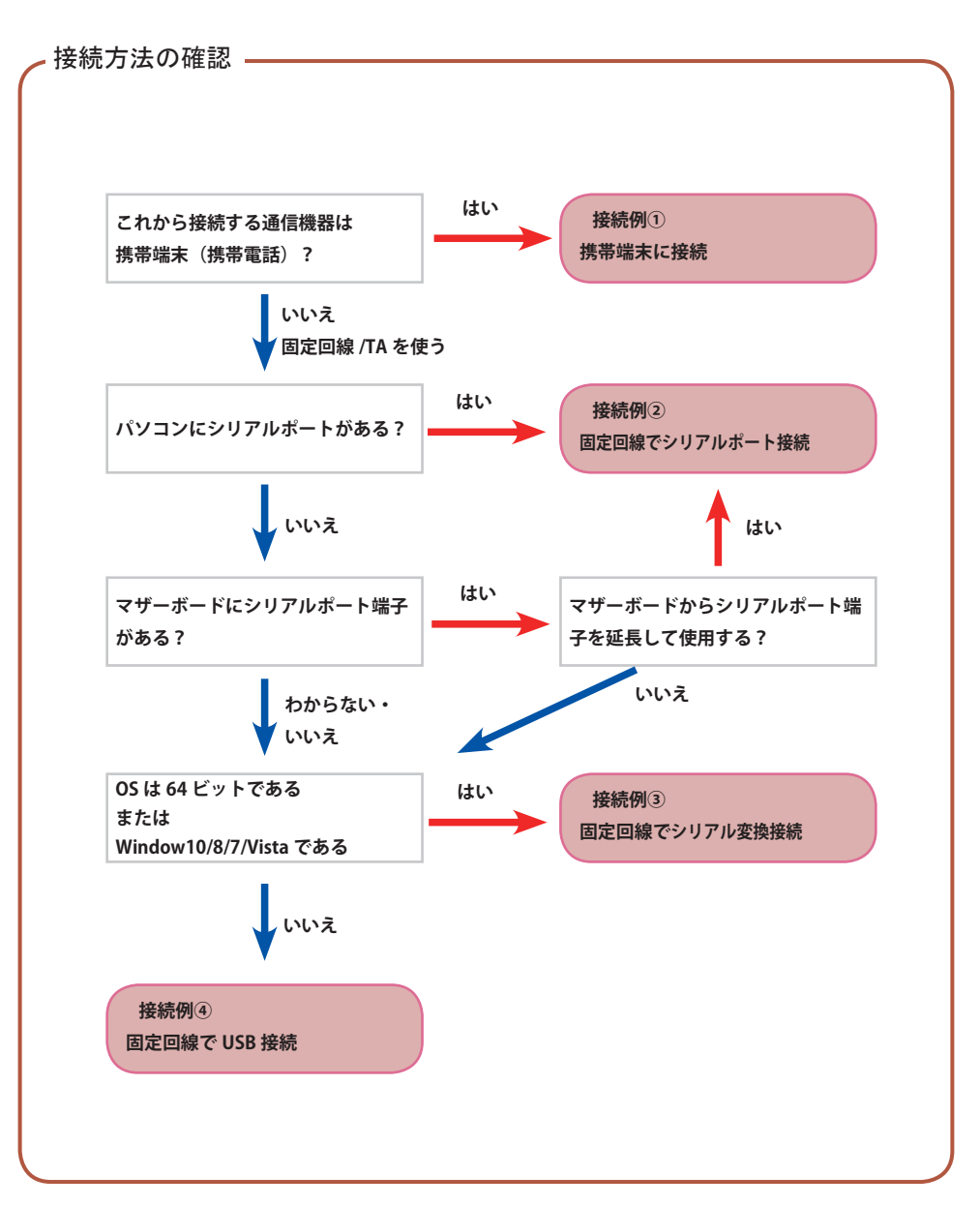

### 通信機器の接続

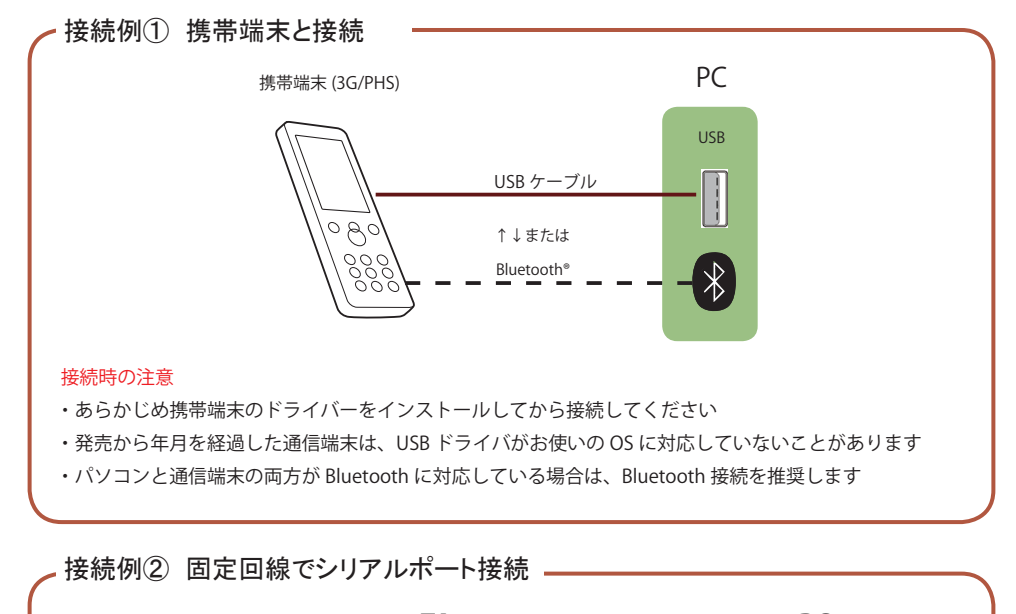

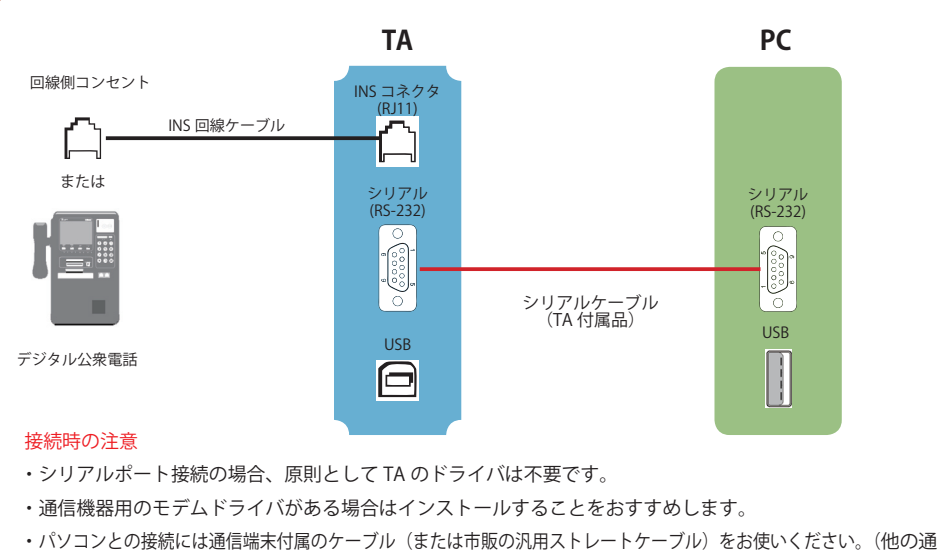

信端末用のケーブルを流用することは切断不良など解析事故の原因になることがあります)

### 通信機器の接続

### 通信機器の接続(続き)

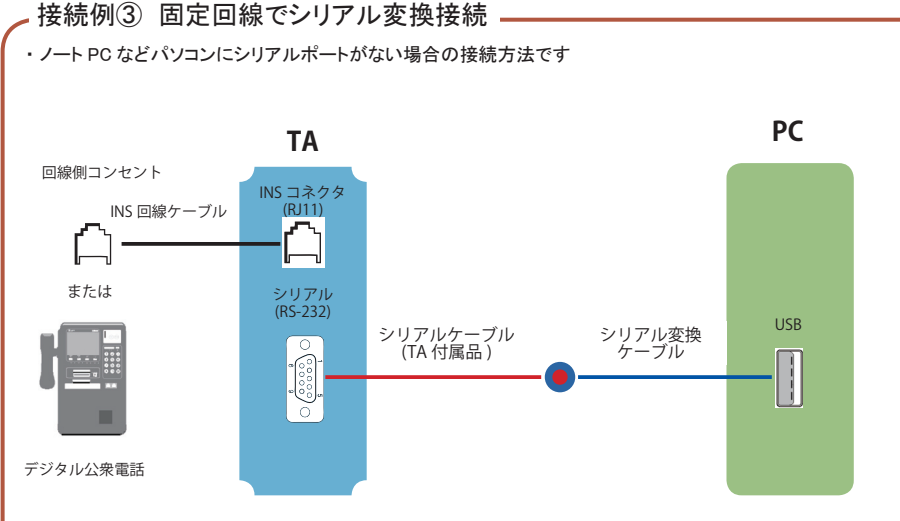

#### 接続時の注意

・シリアルケーブルは TA 付属品をお使いください。その他の適合品についてはユーザーサポートにお問い合わせください。 ※当社 推奨シリアル変換ケーブル BUFFALO BSUSRC06 シリーズ

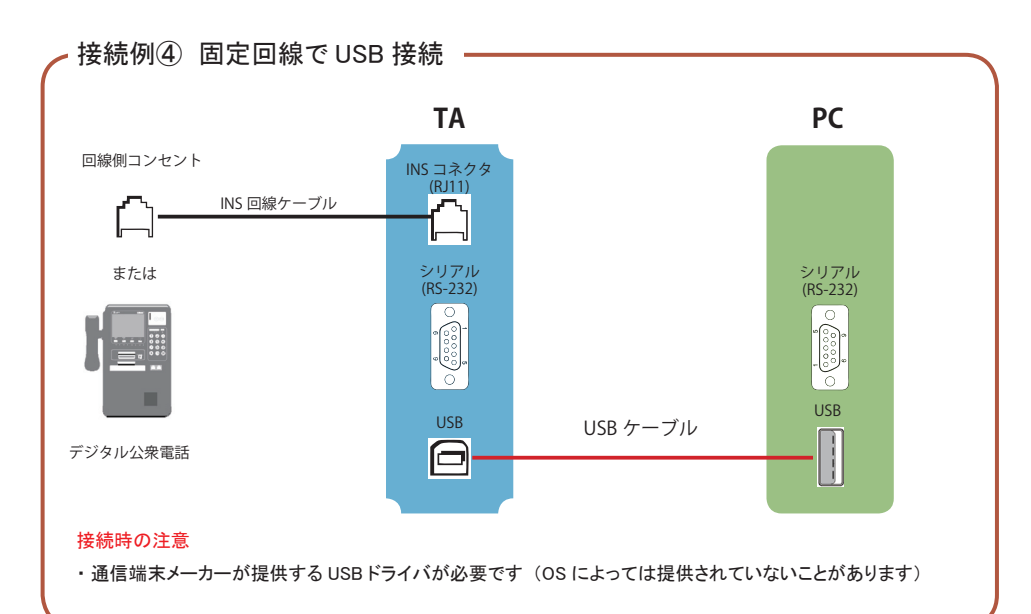

### ハードウェア接続の確認(①またはモデムドライバをインストールしているとき)

3 の「電話とモデム」を参考に、[モデム] タブを選択し、解析に使用する通信機器の [プロパティ]を表示します。

[診断]タブを選択し、[モデムの照会]をします。 コマンドの応答が正常に表示(「成功」等)さ れていれば、ハードウェア接続は正常です。

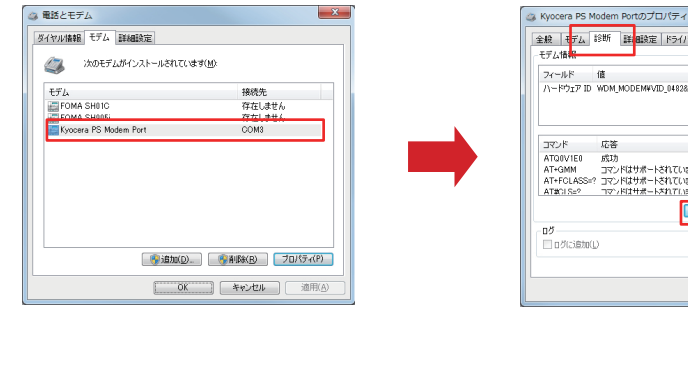

# 全般 モデム 診断 詳細設定 ドライバー 詳細 フィールド 値 ハードウェア ID WDM\_MODEM¥VID\_04828PID\_02038MDM AT-00V1E0 成功 AT-60M コマンドはサポートされていません AT+FOLASS=? コマンドはサポートされていません AT#01S=? コマンドはサポートされていません モデムの照会(Q) ログの表示(い) OK #10201

#### 通信機器をシリアルポートで接続する場合 -

シリアルポート接続の場合、原則として専用ドライバは不要です。 通信機器用のモデムドライバがある場合はインストールすることをおすすめします。 (次項の「ハードウェア接続の確認」および 3 ~ 4 が行えます)

〔注意〕接続に使用するシリアルケーブルは通信機器付属のケーブルをお使いください。他の通信機器用のケーブルを流用すると、切 断不良などの解析事故の原因になることがありますのでおやめください。

通信機器を USB 接続する場合 -

解析に使用する通信機器(ターミナルアダプタ・PHS・携帯電話等)のドライバは インストールしていますか?

通信機器によっては、接続の前にドライバ類をインストールしておかなければならないことがあります。 USB 接続の場合は USB ドライバを適切にインストールしてください。本体設定用のツールがある場合はインストー ルしてください。USB シリアル変換ケーブルをお使いの場合は、接続ケーブルのドライバをインストールしてください。 ※通信機器に対する常駐型のツール(課金監視ツール等)は動作を停止してください。

# 通信機器の接続

#### DA ブラックホールの設定で参考にするポート番号と通信速度を調べます。

# 3 通信機器のポート番号・速度を調べる

Windows のコントロールパネルの「電話とモデムのオプション」を表示し、通信機器のポート番号と速度を 調べます。

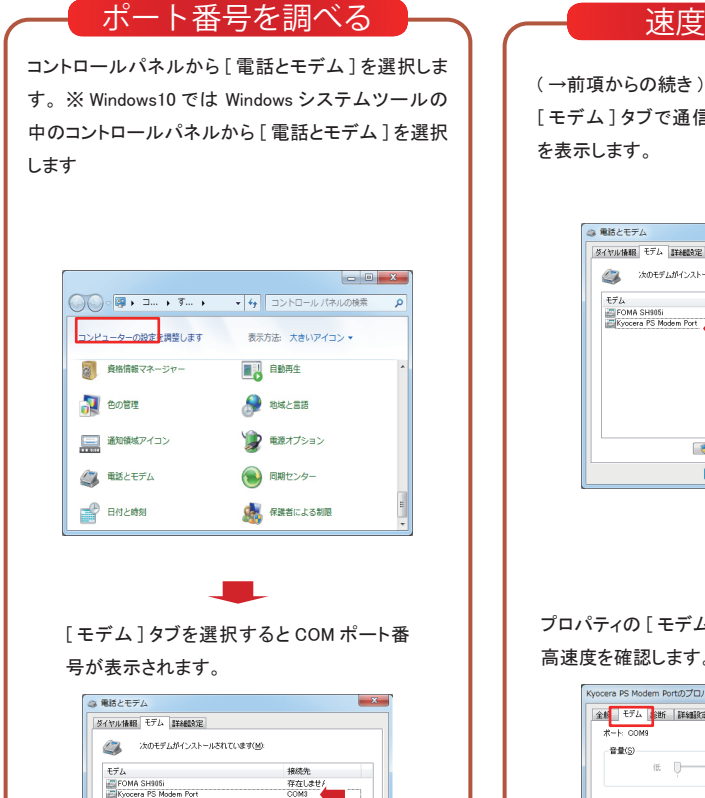

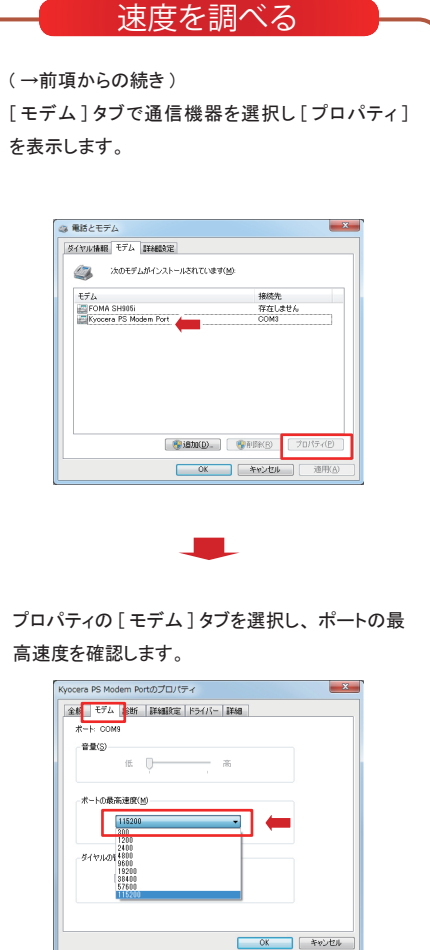

#### - 通信機器の速度

通信機器とPCの間では、データをやりとりする速度の上限が定められています。DA ブラックホールで、この上限を超えた通信速度や、適切でない通信速度を指定すると、DA ブラックホールが通信機器を認識できないなど 誤作動の原因になることがあります。

# (参考) ポートの最高速度を変更する場合

Windows 7/Vista で、ポートの最高速度を変更する場合は管理者権限を用いて「コンピューターの管理」 から設定値を変更します。

? 💌

? 🗙

管理者権限でコンピューターの管理を起動 速度の変更 スタート→プログラムとファイルの検索窓に 「モデムのプロパティ」から [モデム]タブを選択 します。 compmgmt.msc ↓ Kyocera PS Modem Portのプロパティ と入力します。(文字列末尾でリターンを押します) 全般 モデム 診断 詳細設定 ドライバ 詳細 compmgmt.msc Kyocera PS Modern Port X デバイスの種類 モデム 製造元 KYOCERA +导面后-場所 ∩ デバイスの状態 「コンピューターの管理」が起動します。 このデバイスは正常に動作しています。 [デバイスマネージャー]を選択してください。 ▲ コンピュータの管理 ファイル(E) 操作(A) 表示(V) ヘルプ(H) 🗢 🔿 🗔 🕞 🖬 ③ コンピュータの管理(ローカル) 名前 前 システム ツー コンピュータの管理 (ローカ...・ 容 システム ツール > Participation (1) SH1218% 他の操作 ▷ 1 イベント ビューア
▷ 1 共有フォルダ OK キャンセル ▶ @ 信頼性とパフォーマンス 🚔 デバイス マネージャ 1210 121015 ごきね
 ディスクの管理
 サービスとアプリケーション 「ポートの最高速度」で、希望する速度に変更し < \_\_\_\_\_ ます。 Kyocera PS Modem Portのプロパティ 全般 モデム 診断 詳細設定 ドライバ 詳細 [モデム]ツリーから、通信速度を変更する通信 ポート: COM3 - 音量(S) デバイス を選択し、右クリックで [プロパティ]を 選択します。 ポートの最高速度(M) . □ プロセッサ ■ 🚽 フロッピー ディスク ドライブ -ダイヤルの<sup>1200</sup> 🖻 📲 フロッピー ドライブ コントローラ ■ 「 ポート (COM と LPT) ■ 🖺 マウスとそのほかのポインティング デバイス 🖻 🛄 モデム Kvocera PS Modem Port ドライバ ソフトウェアの更新(P)... OK キャンセル 🛓 --- 🧯 🚊 無効(D) • ¢ I 削除(U) [OK]を押し、コンピューターを再起動してください。 ハードウェア変更のスキャン(A) プロパティ(R)

#### (参考) 不要な COM ポートドライバを削除する場合 不要な COM ポートドライバを削除し、COM ポートの空きを拡げる方法の解説です。(これは参考情報 です。操作はお客様の責任において行ってください) 2 管理者権限でデバイスマネージャー起動 非表示のデバイスの表示 デバイスマネージャーの[表示]→[非表示のデバイ スタート→プログラム→アクセサリのコマンドプロンプ トを右クリックで[管理者として実行]を選択します。 スの表示〕を選択します。 (WindowsXP は 「別のユーザーとして実行]→次の 🚔 デバイス マネージャー ユーザー→ [Administrator]を選ぶ) ファイル(F) 操作(A) 表示(V) ヘルプ(H) 📗 アクセサリ Snipping Tool デバイス (接続別)(V) ⊿ 🚑 H330 🚞 エクスプローラー リソース (種類別)(Y) DVD/CD-ROM リソース (接続別)(N) 📷 コマンド プロンプト De ATA/ATA 開く(0) ▷ 🍯 USB 仮想化 し サウンド レコーダー 非表示のデバイスの表示(W) 管理者として実行(A).. ▶ 蜀 イメージング カスタマイズ(U)... コマンドプロンプトが起動したら > set devmgr show nonpresent devices=1 ← 非表示のデバイスが表示されます。 > devmgmt.msc ← A デバイス マネージャー ファイル(E) 操作(A) 表示(V) ヘルプ(H) と入力します。 🗢 🧼 📰 📴 🚺 🖬 💐 ▷ 💷 ポータブル デバイス 📷 管理者: コマンド プロンプト ▲ 🖤 ポート (COM と LPT) icrosoft Windows [Version 6.1.7601] opyright (c) 2009 Microsoft Corporation. All rights res - FOMA N905iµ Command Port (COM12) - FOMA N905iµ OBEX Port (COM13) ;;¥Windows¥system32>set\_devmgr\_show\_nonpresent\_devices=1 - FOMA P01F Command Port (COM14) FOMA P01F OBEX Port (COM16) :¥Windows¥system32>devmgmt.msc -FOMA SH01C Command Port (COM8) - FOMA SH01C OBEX Port (COM10) FOMA SH905i Command Port (COM5)

特殊な環境変数設定の管理者権限でデバイスマ ネージャーが起動します。

| ファイル(E)         部代(a)         表示(a)         ヘルブ(b)           ●         ●         ●         ●         ●         ●         ●         ●         ●         ●         ●         ●         ●         ●         ●         ●         ●         ●         ●         ●         ●         ●         ●         ●         ●         ●         ●         ●         ●         ●         ●         ●         ●         ●         ●         ●         ●         ●         ●         ●         ●         ●         ●         ●         ●         ●         ●         ●         ●         ●         ●         ●         ●         ●         ●         ●         ●         ●         ●         ●         ●         ●         ●         ●         ●         ●         ●         ●         ●         ●         ●         ●         ●         ●         ●         ●         ●         ●         ●         ●         ●         ●         ●         ●         ●         ●         ●         ●         ●         ●         ●         ●         ●         ●         ●         ●         ●         ●         ●         ●         ● | 🏯 テバイン                                                                                      | スマネージャー                                                                                                    |                                                                                           |                    | 00    | × |
|----------------------------------------------------------------------------------------------------|---------------------------------------------------------------------------------------------|----------------------------------------------------------------------------------------------------|-------------------------------------------------------------------------------------------|--------------------|-------|---|
|                                                                                                    | ファイル                                                                                        | <u>E) 操作(A)</u>                                                                                                    | 表示(⊻) へル                                                                                  | ブ(日)               |       |   |
|                                                                                                    | (+ +)                                                                                       | . 2                                                                                                    | <u>R</u>                                                                                  |                    |       |   |
| <ul> <li>● 10、マウスとそのほかのポインティング デバイス</li> <li>● モデム</li> <li>● モニター</li> <li>● ユニバーサル シリアル パス コントローラー</li> <li>◆ 42 脱煙城コントローラー</li> </ul>                                                                                                    | 1<br>1<br>1<br>1<br>1<br>1<br>1<br>1<br>1<br>1<br>1<br>1<br>1<br>1<br>1<br>1<br>1<br>1<br>1 | 30<br>DVD/CD-ROM<br>IDE ATA/ATAP<br>USB 仮想化<br>イメージグラ<br>キーボード<br>コンピューター<br>サウンド、ビデ<br>システム デバー・<br>ディスクブレイフ<br>オーマンイ:<br>プロセッサ<br>ポーケブル、デリ | ドライブ<br>ニコントローラ・<br>テバイス<br>オ、およびゲー<br>(ス<br>グダブター<br>-<br>クダブター<br>-<br>クターフェイス・<br>5/17 | -<br>-ムコント<br>デバイス | -9-5- |   |
| > - 聖 モニター<br>> - 尊 ユニバーサル シリアル バス コントローラー<br>> - 谷 記憶域コントローラー                                                                                                    | 8                                                                                           | マウスとそのほ<br>モデム                                                                                                    | かのポインティ                                                                                   | ングデバ               | イス    |   |
|                                                                                                    |                                                                                             | モニター<br>ユニバーサル 5<br>記憶域コントロ                                                                                                    | ・リアル バス コ<br>ーラー                                                                          | I>FO-              | 5-    |   |

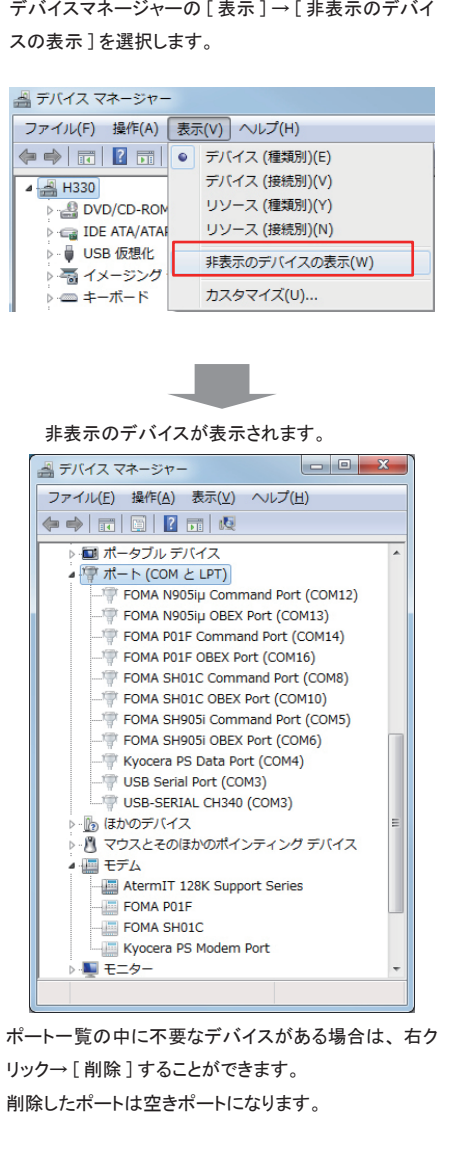

# 通信機器ハングアップ時の再起動(リセット)手順

通信機器の不具合により正常に解析が行えなくなった場合の再起動(リセット)手順です。 ※通信機器 /PC の取扱説明書にに再起動手順が記載されている場合はそれに従ってください。

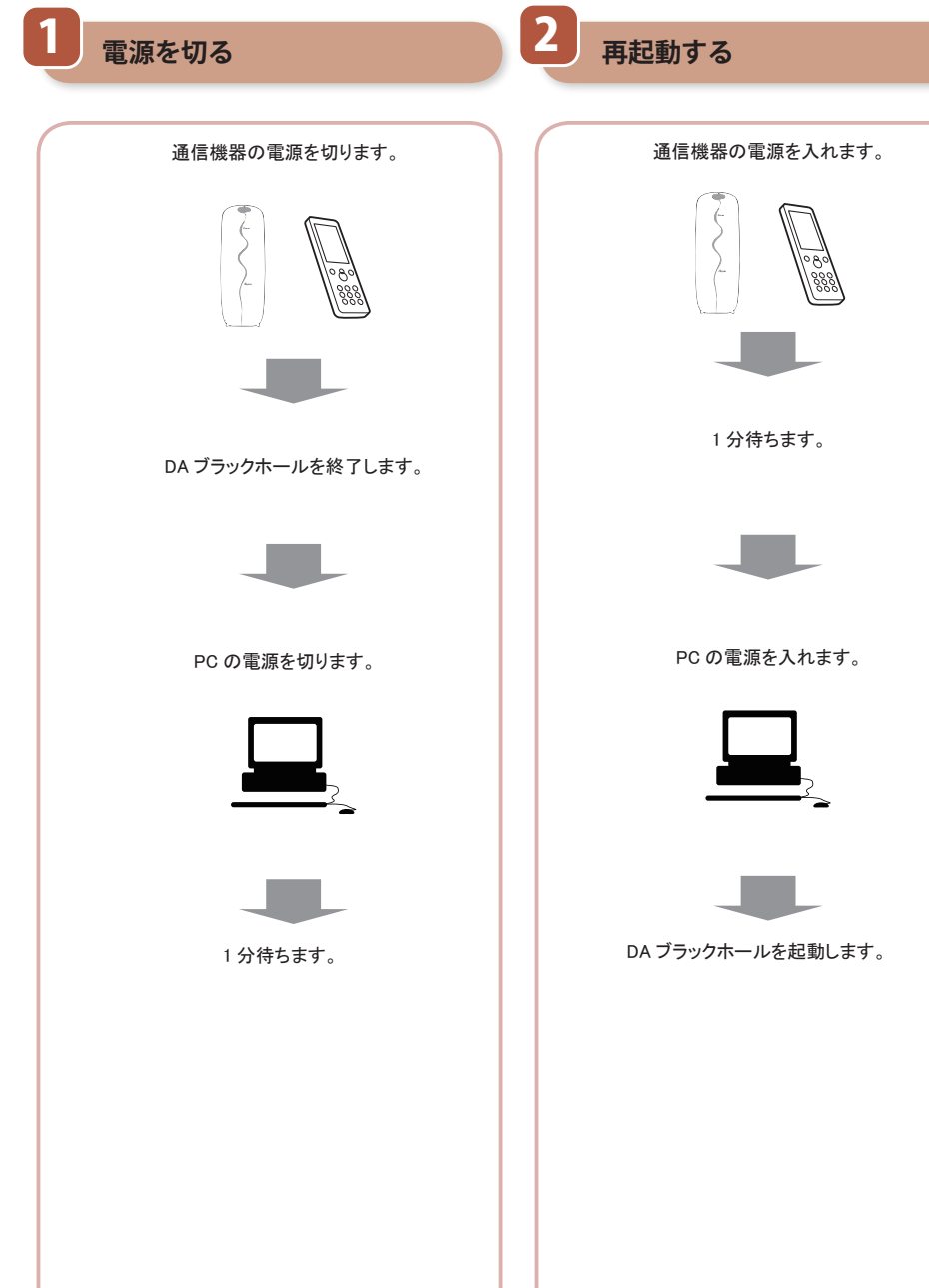

# インストールとライセンス認証

# インストール (Windows)

DA ブラックホール 1.7 を Windows にインストール手順を説明します。

インストールは OS の管理者権限を持つユーザーアカウントで実行してください。

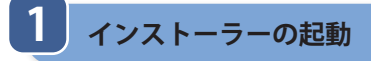

2 DA ブラックホールの起動

DAブラックホールを起動します。

CD または※展開済みのダウンロードファイルから setup.exe を起動しインストールを開始します。

● 詳細(D) ユーザー アカウント制御によって、お使いのコンピュータへ評可されていない 変更が行われるのを物意ます。

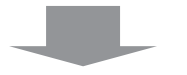

#### インストールディレクトリを設定します。 通常はデフォルト(規定値)のディレクトリに インストールします。 問題がなければ、セットアップボタン(画像赤枠) を押して、次に進んでください。

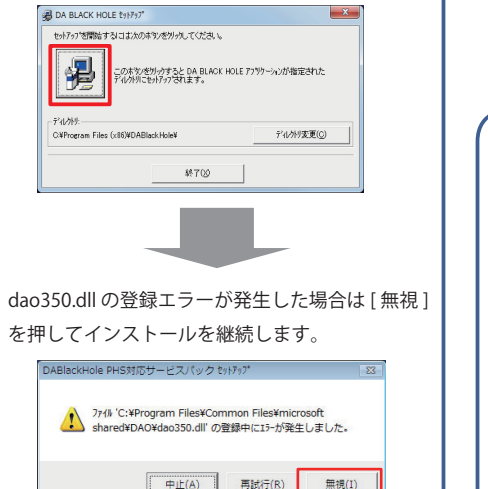

スタートメニューから DABlackHole を選択し、起 動します。 C インターネット 電子メール Windowe v うまいカム センター 👩 we iows Media Center Mindows Media Player dows フォト ギャラリー 最近使った項目 🗿 we DABlackHole 接続先 🔝 Windows カレンダー Windows ミーティング スペース 旺まのプログラム すべてのプログラ 

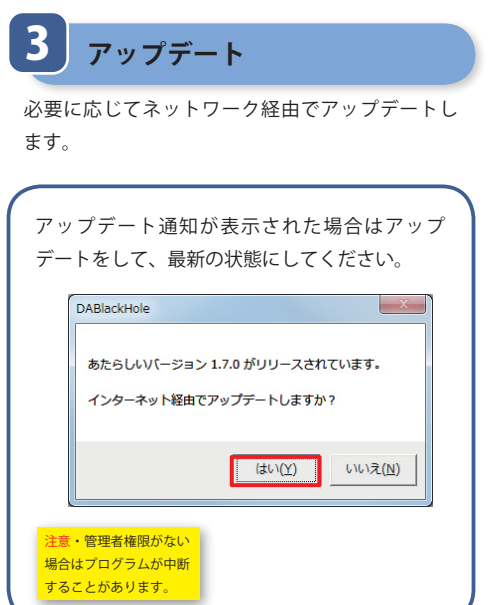

4 データベースエンジン

必要に応じでデータベースエンジンをインストールします。

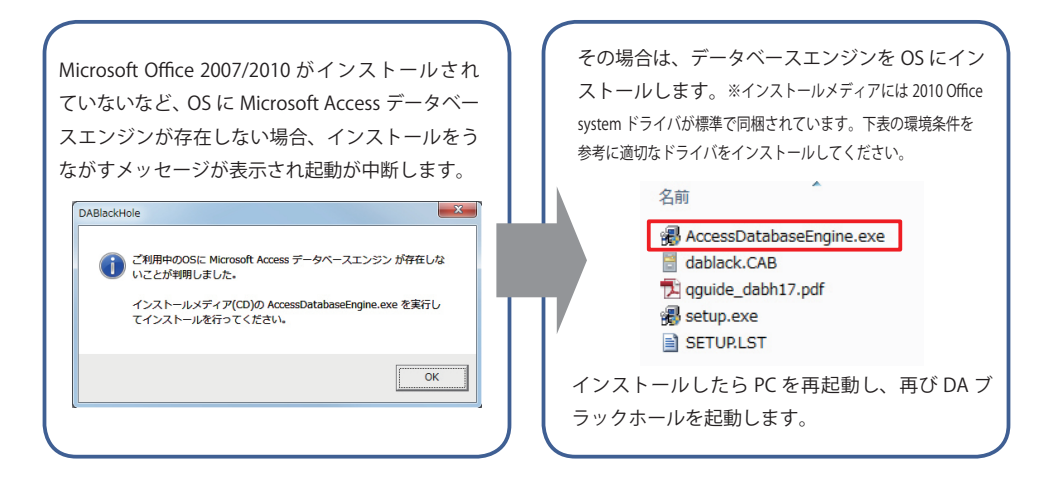

#### データベースエンジンと環境条件

| <b></b>                          | く仕              | Windows 10                                                          | Windows Vista,             |
|----------------------------------|-----------------|---------------------------------------------------------------------|----------------------------|
| *****7                           |                 | 8,7,Vista SP1, XP SP3                                               | XP SP2                     |
| MS Office2007/2010<br>インストールしてい  | (32 ビット版)を<br>る | 追加エンジン不要                                                            | 追加エンジン不要                   |
| MS Office をインスト                  | ・ールしていない        | 2010 Office system ドライバ<br>AccessDatabaseEngine.exe                 | 2007 Office system ドライバ    |
| 2007/2010(32 ビッ<br>ト版)以外の Office | それは<br>32 ビット版  | 追加エンジン不要・または<br>2010 Office system ドライバ<br>AccessDatabaseEngine.exe | AccessDatabaseEngine.exe   |
| をインストールして<br>いる                  | それは<br>64 ビット版  | 64 ビット版 Office と混用はできま†<br>するか、異なる PC をお使いくださ                       | せん。32 ビット版 Office に変更<br>い |

※赤字はメディアに同梱しているデータベースエンジンです。それ以外は下記からダウンロードしてください。 2010 Office system ドライバ → https://www.microsoft.com/ja-jp/download/details.aspx?id=13255 2007 Office system ドライバ → https://www.microsoft.com/ja-jp/download/details.aspx?id=23734

※未展開のダウンロードファイルから直接 setup.exe を起動することは避けてください。正常なインストールができません。

# ライセンス認証

ソフトウェアを使用するにはライセンス認証が必要です。

### ライセンスカードを準備する

ソフトウェアに付属しているライセンスカードを取り出します。(一部のお客様は「ユーザー登録完了 のおしらせ」として製品名とプロダクトキーが記載されたメールが届いていることもあります)

#### ライセンスカード

ライセンスカードには製品名とプロダクトキーが記載されています。特にプロダクトキーは、ライセンス認証の他 にユーザーサポート、ユーザー登録等で「所有者の確認」のために使用します。他者に見られることがないよう、 大切に保管してください。

| ライセンスカード                                                                                                    | ユーザー登録のおしらせ                                                                                                    |
|----------------------------------------------------------------------------------------------------|----------------------------------------------------------------------------------------------------|
| ライセンスカード                                                                                                    |                                                                                                    |
| 製品名 : DA<br>プロダクトキー: ABCDE-FGH                                                                                                    | ブラックホール 1.7<br>JK-LMNPQ-RSTVX-YZABC<br>Diamond<br>Applicat                                                                         |
| <ul> <li>このカードは、お客様が上記の正式な<br/>本ライセンスの使用範囲、注意事項な<br/>に記載されています。</li> <li>このカードはライセンス認証/ユーザ-<br/>ます。紛失, 盗難等いかなる場合も再</li> <li>このカードの有効性は次のページで確<br/>https://customer.nda.jp/acs_out/ca</li> </ul> | 使用ライセンスを保有することを証明します。<br>どについては『ソフトウェア使用許諾契約集』<br>- 登録/ユーザーサポート/ダウンロードに使用し<br>発行は就しかねます。大切に保管してください。<br>認することができます。<br>fdcheck.php |
| http://www.nda.co.jp/h                                                                                                    | elp/ 947752/37/37/5<br>電話研究所                                                                                                    |

### 有効性の確認方法

ライセンスカードの有効性を当社サイトで確認することができます。ユーザー番号・ライセンス認証の可否・最近の認証日時等がわかります。

| ライセンスカード情報<br>お持ちのライビンスカードの理想発見起できます。<br>ライビンスカービル経営のブログドネー(またユーザー意想売了の近しらせに起意のユーザー番号・本人電ビコード)を入力<br>して、「電話」ボタンをクリックしてください。 |
|----------------------------------------------------------------------------------------------------|
| DAプラックホール1.7回路                                                                                                    |
| プロダクトキー:<br>※半発展部すごじんがください<br>醸成                                                                                            |
| ひんプラックホール1.6王で(主人間立コード)                                                                                                    |
|                                                                                                    |
| ※半角英語字でご入力ください                                                                                                    |
| ME                                                                                                    |
| ライセンスカード情報                                                                                                    |
| https://customer.nda.jp/acs_out/cardcheck.php                                                                               |

### ライセンスカードを失くした場合

ライセンスカードの紛失について ライセンスカードは「権利証書」であり、現に 所有している人に権利があります。そのため紛 失した場合は、ソフトウェアを使用する権利を失 います。

ただし、正規にライセンスを取得した人が、ライ センス認証後に、ライセンスカードを紛失した場 合は、みつかるまでの期間を「猶予期間」として、 認証期間中のみ使い続けることができます。 ※あらたなライセンス認証・更新はできません。

#### 再発行について

当社はライセンスカードの再発行を行いません が、次の条件で旧ライセンスカードに代わる証書 を発行します。

災害・盗難など、罹災証明書・盗難届の写し により失くしたことを証明できる場合、ご購入から 5年以内で、ご購入者本人(法人の場合は購入 時の担当者)の申請があれば、見つかるまで有 効な補助ライセンスカードを提供します。

紛失では、ご購入から1年以内であれば、災 害・盗難に準じて、補助ライセンスカードを提供 します。

ご購入から1年を過ぎて紛失した場合、審査を 経て、特別価格にて補助ライセンスカードを販売 します。(ご購入者本人に限ります)

# ライセンス認証(前頁の続き)

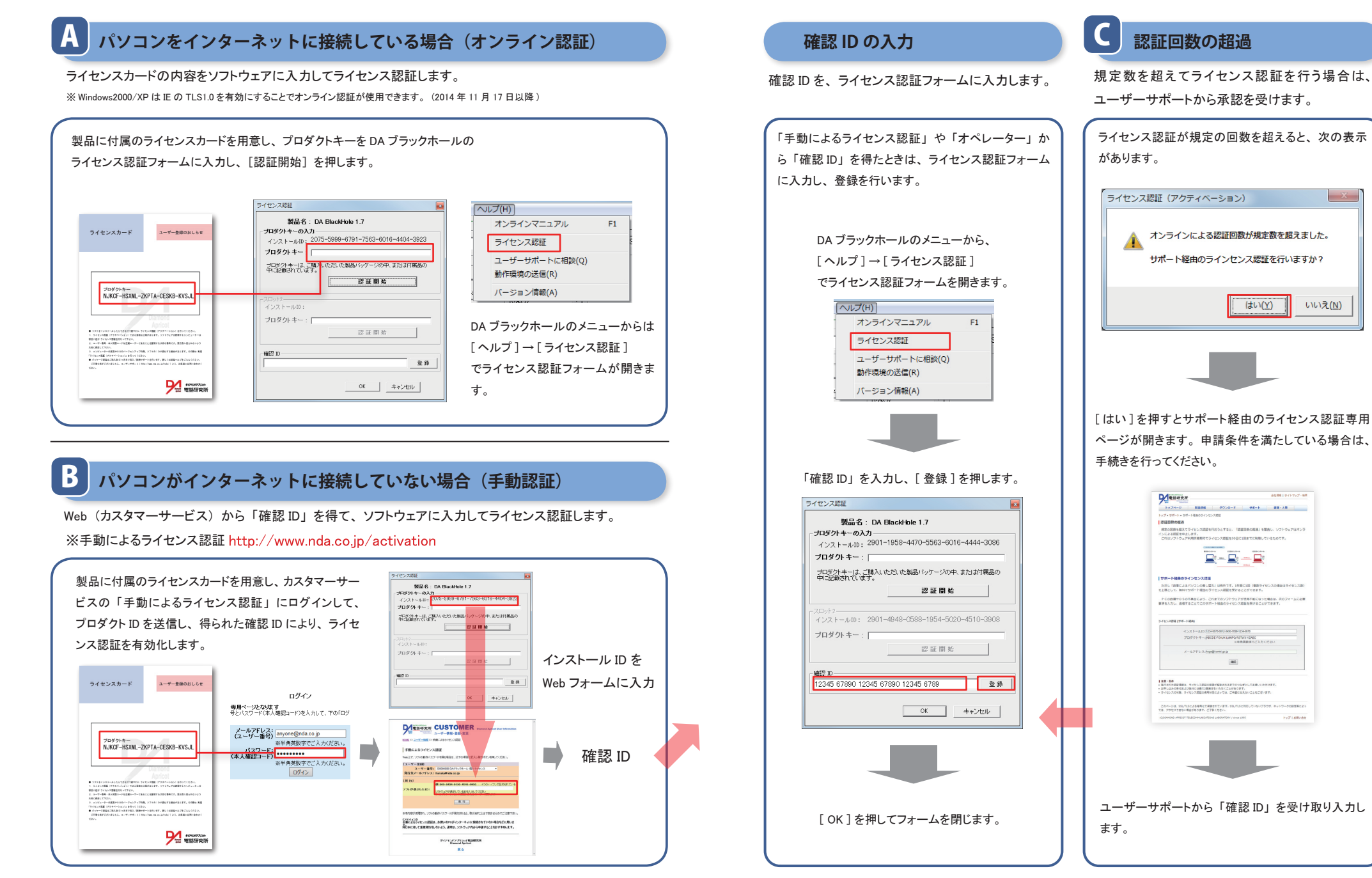

X

いいえ(N)

### ライセンス認証(前頁の続き)

[「オンラインによる認証回数が規定数を超えました。」の表示] お持ちのライセンスに対して、許可されている同時稼動数を超えているか、前回の PC の差し替えから日が浅い (90 日を経過していない) ときに、この表示があります。

#### オンライン認証ができる間隔

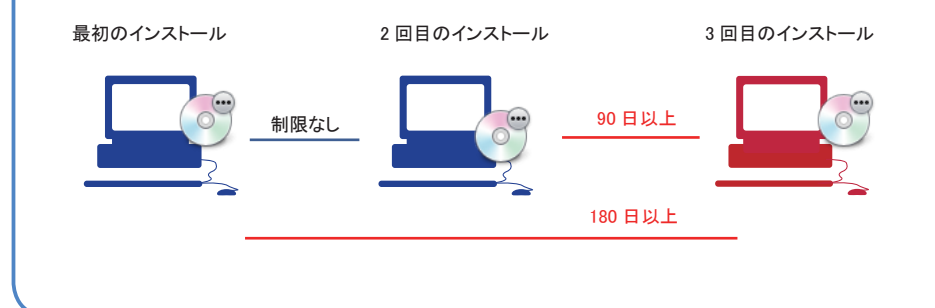

#### 〔ライセンス認証ができる回数〕

再インストールの頻度は90日以上の間隔が必要です。(ソフトウェア利用許諾契約第3条制限行為d) 2クライアント1ライセンスの場合、1クライアントあたり年2回までライセンス認証を行えます。 それを超えた場合は「オンラインによる認証回数が規定数を超えました。ユーザーサポートにご連絡ください」 などとライセンス認証時に表示され、認証が制限されます。(※参考前頁) 故障によるPCの差し替えなど、特別な事情で制限期間内にライセンス認証を行いたい場合は、ユーザーサポー トにご相談ください。

#### 〔注意〕

ライセンスで許可されたクライアント数を超えて DA ブラックホールを起動させると、正規認証ライセンスが停止す ることがあります。たとえば PC を休眠させ、あらたな PC にインストールして運用しているときに、休眠中だった PC を起動してクライアントを運用すると、新 PC 側のクライアントが認証を失うことがあります。 事故防止のためなるべく旧 PC 側のプログラムはアンインストールしておくことをおすすめいたします

### 再インストール時のライセンス認証

ハードウェアを変更したときは、あらたなライセンス認証が必要になることがあります。

### インストールをやりなおしただけの場合

同一の環境 / フォルダにインストールをやりなおした場合、ライセンス認証を要さずお使いいただけます。

### ストレージ(HDD/SSD)の差し替えだけの場合

ストレージデバイスの故障や更新などで、厳密なクローンやバックアップからの復元を行っている場合は、一部の例外 を除いて、ライセンス認証を要さずそのままお使いいただけます。

### OS や PC の変更など、システム構成が変化した場合

PC 本体の故障による交換や OS の変更などで、システム構成が変化した場合は、あらたなライセンス認証が必要です。

### アンインストール

OS のコントロールパネルから行います。

DA ブラックホールのアンインストールは、OS のコントロールパネルにある「プログラムのアンインストール」または「プログラムの追加と削除」または「アプリケーションの追加と削除」から行うことができます。 ※複数インストールによってユーザーが作成したフォルダは、ユーザー自身で削除してください

#### OS のコントロールパネルを開きます。

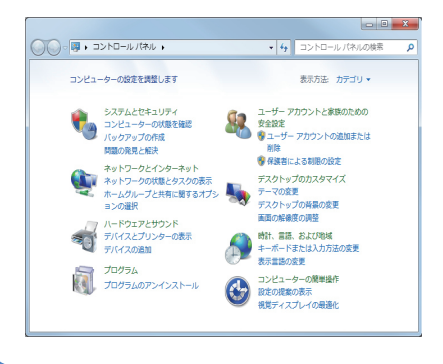

[DA BLACK HOLE]を選択し[アンインストールと変更] または[変更と削除]をクリックするとアンインストール を行います。

|                                                                                                    | クラムと接近 - 4 ブログラムと描述の始空                                                                                                | ×       |
|----------------------------------------------------------------------------------------------------|----------------------------------------------------------------------------------------------------|---------|
| <ul> <li>コントロールパネルホーム</li> <li>インストールされた更新プロ<br/>グラムを表示</li> <li>Windows の機能の有効化また<br/>は豊め化</li> </ul> | プログラムのアンインストールまたは変更<br>プログラムをアンインストールまたは変更<br>プログラムをアンインストールするには、一覧からプ<br>グラムな違訳して(アンインストール)(変更)、また(<br>(修用)をクリックします。 |         |
|                                                                                                    | 整理 ▼ 目目 ▼                                                                                                    | 0       |
|                                                                                                    | 名前                                                                                                    | *       |
|                                                                                                    | I DA BLACK HOLE                                                                                                    |         |
|                                                                                                    | ・<br>現在インストールされているプログラム<br>1個のプログラムがインストールされている                                                                       | ۰<br>EJ |

# 複数インストール

### 複数インストール (標準)

DA ブラックホール 1.7 は、ひとつの OS 内での多重起動に対応しています。 多重起動には実行フォルダの複製と、起動するクライアント数のライセンスが必要です。

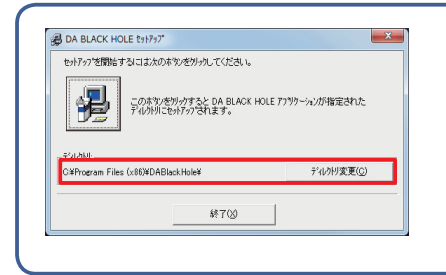

インストーラーを起動し、既存ディレクトリとは異な るディレクトリにインストールすると、あらたな実行ク ライアントを作成することができます。 (あらたなクライアント毎に、ライセンス認証が必要 です)

### 複数インストール (実行フォルダの複製)

実行フォルダのコピー&ペーストでも、実行クライアントを複製することができます。

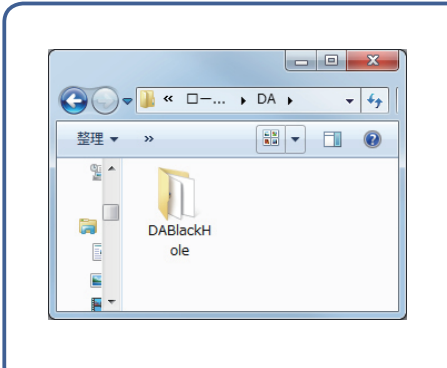

既存の DA ブラックホールのインストールフォルダ(標準 インストールでは C:¥Program Files(x86)¥DABlackHole等) をコピーし任意のフォルダにペーストします。 複製した DA ブラックホールのフォルダを開き、実行ファ イルである dablack.exe のショートカットを作成しデスクトッ プやスタートメニューなど、押しやすい場所に配置してく ださい。

#### 注意

複製したクライアントでライセンス認証を行うと、フォルダ名を変更することはできなくなります。(ライセンス認証後に、 ドライブやフォルダなど実行ファイルのパス名を変更すると、ライセンス認証が無効になります) 複製した DA ブラックホール(フォルダ)を USB メモリなど、ドライブ (パス)名が変わりやすい場所に配置することは 避けてください。

### 複数クライアント接続例

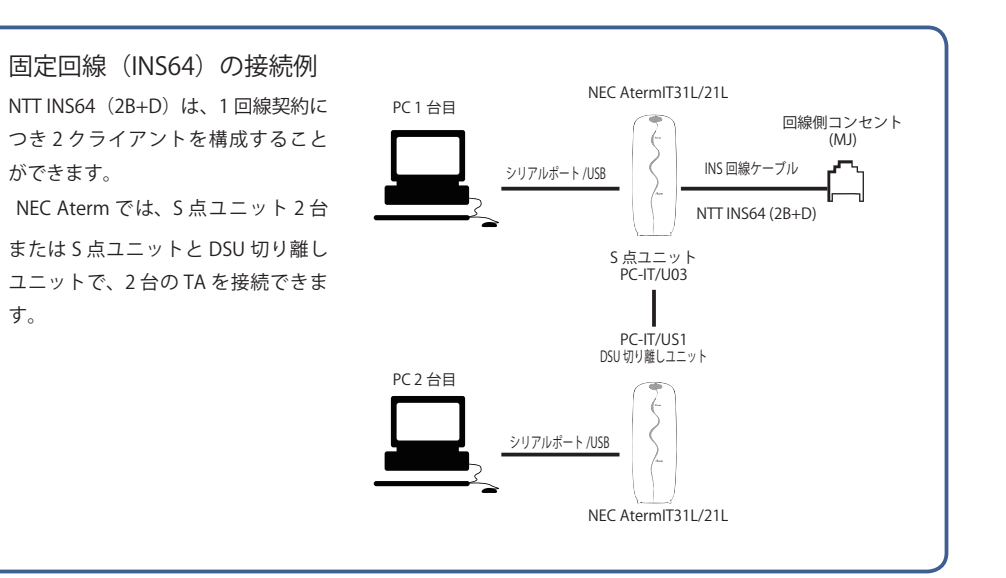

携帯電話回線(3G/PHS)の接続例 USB または Bluetooth による複数接 続により、複数クライアントを構成 できます。

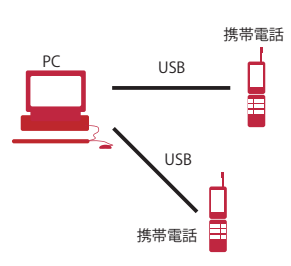

設定

# <u>設定(セット</u>アップ)

DA ブラックホールで解析を行うための通信設定を行います。

# COM ポートと使用デバイスを設定する

通信デバイスの設定を開いて、各部の設定を行います。

COM ポートを設定します 通信デバイスの設定 ・通信機器の接続[3]で 確認した COM ポート を、DA ブラックホールのダイヤル設定に適用 - データ接続 COMボート COM3:AtermIT 128K Support Series マ します。 通信速度 9600 
マ 汎用コントロール 設定は大きく2ヵ所です フロー制御 ハードウェア(RTS/CTS) 1.COM ポート番号を選択する -2. 使用デバイス(通信機器)を選択する -使用デバイス -NEC AtermITX · IW · IWX · IT21L · 31L · 42 💌 ※左図の の部分です。 -起動時 初期化ATコマンド-1 段目 ATQ0V1E0X3&C1&D0 ・64bit の Windows で、USB 接続の通信デバイ 2段目 ATS0=0 スを用いる際に障害が生じたときは、汎用コン 3段目 🛛 トロールのチェックをオフにすることで改善す -解析時 初期化ATコマンド-1段目 ATQ0V1E0X3&C1&D0 ることがあります。 2段目 [ ※左図のの部分です。 - 呼設定 -未応答時は 20 秒で終了する (1~50) ・なお初期設定値のままでは連続解析におい 1つの解析は 25 秒で終了する (2~999) て調査元エラーを生じる通信デバイスがあり 切断 [800 msec ます。その場合は、 強制切断 ▼ DTR信号で切断 □ ATコマンド切断 |ATH 通信速度は38400bps ・または 通信デバイスの上限以下の通信速度 OK キャンセル を指定してください。 ※左図の の部分です。

#### 「使用デバイス」について –

「使用デバイス」は解析に使用できる通信機器のリストです。「使用デバイス」を選択すると、DA ブラックホー ルはそのグループの通信機器に適した動作を行うとともに、初期化コマンドにも自動的に推奨値を割り当てま す。接続している通信機器に合わせた選択を行ってください。

同じメーカーの通信機器でも解析に必要な仕様が異なる場合は、異なるグループとしてリストされています。 (NEC Aterm シリーズなど)

また異なるメーカーでも、内部が同じ(OEM)製品であれば、同一のグループとしてリストされています。(NTT INS メイトシリーズの一部)

使用する通信機器が、どのグループに属しているかわからない場合は、弊社サイト(動作確認機器一覧)をご 覧いただくかサポートにお問い合わせください。

#### 2 通信デバイスの設定各部の意味

通信デバイスの設定各部の意味。※バージョンによって若干の違いがあります

| 各部の説明                                                                                                    |                                                                                                    |
|----------------------------------------------------------------------------------------------------|----------------------------------------------------------------------------------------------------|
| 各部の説明          運信デバイスの設定       「データ接続<br>DMMボート       COM3:AtternIT 128K Support Series ・         通信連接度 9600       「ジル用コントロール」         フロー制御       ハードウェア(RTS/CTS)         使用デパイス       [WEC AternITX・IW・IWK・IT21L・31L・42-1]         FEE ATERNITX・IW・IWK・IT21L・31L・42-1       「た動時 初期化ムTコマンド」         1 時間 ATOWIEDX3&CTⅅ       2 終日         FW時時 初期化ムTコマンド       1 時日         1 時日 ATOWIEDX3&CTⅅ       2 終日         FW時定       未応答時は 20       秒で終了する (1~60)         1 つの解析は 25       秒で終了する (2~989)         切 町 「000 mace           弦射切断「♡ DTR含号で切断所<br>□ ATコマンド切断「 MH           OK       ++ンセル | <ul> <li>() COM ボート<br/>通信機器を接続している COM ボート<br/>通信機器を接続している COM ボート</li> <li>() 通信速度</li> <li>() 運信速度</li> <li>() ア(側 COM ボートの通信速度</li> <li>() ア(側 COM ボートの通信速度</li> <li>() ア(側 COM ボートの通信速度</li> <li>() ア(側 COM ボートの通信速度</li> <li>() ア(回 COM ボートの通信速度</li> <li>() アロー制御<br/>ハンドシェイク方式</li> <li>() アロー制御<br/>ハンドシェイク方式</li> <li>() 使用デバイス<br/>通信機器のタイプ</li> <li>() 使用デバイス<br/>通信機器のタイプ</li> <li>() 使用デバイス<br/>通信機器のタイプ</li> <li>() 使用デバイス<br/>通信機器のタイプ</li> <li>() 使用デバイス</li> <li>() 使用デバイス</li> <li>() 使用デバイス</li> <li>() 使用デバイス</li> <li>() 使用デバイス</li> <li>() アレドンテア起動時に通信機器を初期化する際の AT コマンド</li> <li>() 解析時 初期化 AT コマンド</li> <li>() 解析時 初期化 AT コマンド</li> <li>() 解析時 初期化 AT コマンド</li> <li>() () 「ビボコラ - 終了条件</li> <li>() 未応答時は~… 相手方交換機(通信機器)が応<br/>答しないときのタイムアウト時間(秒)</li> <li>() つの解析は~… いかなる状況においてもこの時間が経過すると「強制切断」を行う(秒)</li> <li>() つの解析までの切断時間(msec)</li> <li>() () () () () () () () () () () () () (</li></ul> |
| 旧 DA フラックホール 1.7.0 ~ 1.7.6                                                                                                    |                                                                                                    |

### - AT コマンドを変更する場合の注意 ―

DA ブラックホール 1.7 は、通信機器の切断制御に「ER 信号制御」を用います。DA ブラックホールの初期設 定では、通信機器にパソコンの ER 信号を監視させ、信号が OFF になった際には、いかなる場合も外部との通 信を切断するように AT コマンド (D コマンド)を設定しています。

例) NEC Aterm シリーズ

ATQ0V1E0X3&C1&D0

例) docomo 標準端末 ATQ0V1E0X4&C1&**D2**S0=0S7=30

この値を変更すると、解析終了時に正常切断しないおそれが生じ、思わぬ「解析事故」につながることがあります。 ATコマンドを変更する場合は、注意して下さい。 解析

DA ブラックホールで電話回線の解析を行います。

### 解析

解析する電話番号を入力し、解析ボタンで解析をします。

| PT OF BLACK HOLE         Contraction           2774420         MARL         BASHING         B2(0)         N/2/00           100         100         100         100         100         100         100         100         100         100         100         100         100         100         100         100         100         100         100         100         100         100         100         100         100         100         100         100         100         100         100         100         100         100         100         100         100         100         100         100         100         100         100         100         100         100         100         100         100         100         100         100         100         100         100         100         100         100         100         100         100         100         100         100         100         100         100         100         100         100         100         100         100         100         100         100         100         100         100         100         100         100         100         100         100         100         <                                                                                                    | 解析したい電話番号を入力します。               |
|----------------------------------------------------------------------------------------------------|--------------------------------|
|                                                                                                    | 叙析ポタンを抽l ます                    |
| ファイルロ         単点口         単点口         単点口         サー           「「「」」」」」」         「「」」」」」         「「」」」」」         「」」」」」         「」」」」」         「」」」」」         「」」」」」         「」」」」」         「」」」」」         「」」」」」         「」」」」」         「」」」」」         「」」」」」         「」」」」」         「」」」」」」         「」」」」」」         「」」」」」」         「」」」」」」」         「」」」」」」」」         「」」」」」」」」」」」」」」」」         「」」」」」」」」」」」」         「」」」」」」」」」」」         「」」」」」」」」」」」」」」」」」」         「」」」」」」」」」」」         「」」」」」」」」」         「」」」」」」」」」         「」」」」」」」」」」         「」」」」」」」」」」」」         「」」」」」」」」」」」」」         「」」」」」」」」」」」         「」」」」」」」」」」」」」」」」         「」」」」」」」」」」」」」」」」」」         「」」」」」」」」」」」」」」」」         「」」」」」」」」」」         「」」」」」」」」」」」」」」」         「」」」」」」」」」」」         「」」」」」」」         「」」」」」         「」」」」         「」」」」」」         「」」」」」」         「」」」」         「」」」」」」」         「」」」」         「」」」」         「」」」」         「」」」         「」」」         「」」」         「」」」         「」」」         「」」」         「」」         「」」」         「」」」         「」」」         「」」」         「」」」         「」」」         「」」」         「」」」         「」」」         「」」」         「」」」         「」」」           「「」」」」         「」」」」         「」」」         「」」」         「」」」         「」」」         「」」」         「」」」         「」」」         「」」」 </td <td><b>月年付  小≫ノで 打しま 9 。</b></td>                                                                                                    | <b>月年付  小≫ノで 打しま 9 。</b>       |
| (2011 1500 Rgs) 10051 K<br>解析には数秒~記                                                                                                    | 投定秒数 (呼設定の強制終了を最大秒数とする) を要します。 |
| PT DA BLOCKICE         Image: Control of Control of Cont | 解析結果がグリッドに表示されます。              |
| COM 1000Rep NOAH NO CAREER                                                                                                    |                                |

### 解析結果

「理由・クラス・情報提供源・リザルト」

DA ブラックホールの分析結果は、交換機が返すオクテット4(クラス / 理由)に基づきます。以下の表は、認識する クラス / 理由 / 情報提供源です。リザルトは各値を xxyyy 形式の整数値で表示しています。

#### 理由表示(オクテット 4)

| 值 yyy | クラス      | 理由                      |
|-------|----------|-------------------------|
| 0     | 独自       | 調査元エラー                  |
| 1     | 正常・準正常   | 欠番                      |
| 2     | 正常・準正常   | 中継網ルートなし                |
| 3     | 正常・準正常   | 相手ルートなし                 |
| 4     | 正常・準正常   | 特殊可聴音の送出                |
| 5     | 正常・準正常   | トランクプレフィックスの誤ダイヤル       |
| 6     | 正常・準正常   | チャネル利用不可                |
| 7     | 正常・準正常   | 呼が設定済みのチャネルへ着呼          |
| 8     | 正常・準正常   | プリエンプション                |
| 9     | 正常・準正常   | プリエンプション-回線再利用のための回線予約  |
| 16    | 正常・準正常   | 正常切断                    |
| 17    | 正常・準正常   | ユーザービジー                 |
| 18    | 正常・準正常   | 相手ユーザ応答なし               |
| 19    | 正常・準正常   | 相手ユーザ応答なし(呼出中)          |
| 20    | 正常・準正常   | 加入者不在                   |
| 21    | 正常・準正常   | 相手ユーザ通信拒否               |
| 22    | 正常・準正常   | 相手加入者番号変更               |
| 23    | 正常・準正常   | 新着信先へリダイレクション           |
| 26    | 正常・準正常   | 選択されなかったユーザの切断復旧        |
| 27    | 正常・準正常   | 相手端末故障中(着側インタフェース起動不可)  |
| 28    | 正常・準正常   | 無効番号フォーマット(不完全番号)       |
| 29    | 正常・準正常   | ファシリティ拒否                |
| 30    | 正常・準正常   | 状態問合応答                  |
| 31    | 正常・準正常   | その他の正常クラス               |
| 34    | 網輻輳      | 利用可回線/チャネルなし            |
| 38    | 網輻輳      | 網故障                     |
| 39    | 網輻輳      | 固定フレームモード接続サービス停止       |
| 40    | 網輻輳      | 固定フレームモード接続運用可          |
| 41    | 網輻輳      | 一時的失敗                   |
| 42    | 網輻輳      | 交換機輻輳                   |
| 43    | 網輻輳      | アクセス情報破棄                |
| 44    | 網輻輳      | 要求チャネル利用不可              |
| 46    | 網輻輳      | 優先呼ブロック                 |
| 47    | 網輻輳      | その他のリソース使用不可クラス         |
| 49    | サービス利用不可 | サービス品質(QOS)利用不可         |
| 50    | サービス利用不可 | 要求ファシリティ未契約             |
| 53    | サービス利用不可 | CUG内発呼禁止                |
| 55    | サービス利用不可 | CUG内着呼禁止                |
| 57    | サービス利用不可 | 伝達能力不許可                 |
| 58    | サービス利用不可 | 現在利用不可伝達能力              |
| 62    | サービス利用不可 | 発信アクセス情報と契約クラスの不一致      |
| 63    | サービス利用不可 | その他のサービス又はオブションの利用不可クラス |

| 值 yyy | クラス                      | 理由                 |
|-------|--------------------------|--------------------|
| 65    | サービス未提供                  | 未定義伝達能力指定          |
| 66    | サービス未提供                  | 未定義チャネル種別指定        |
| 69    | サービス未提供                  | 未定義ファシリティ要求        |
| 70    | サービス未提供                  | 制限デジタル情報のみ可能       |
| 70    | 니 냐ㅋㅋ相供                  | その他のサービス又はオプションの   |
| 19    | サービス木提供                  | 未提供クラス             |
| 81    | 無効メッセージ                  | 無効呼番号使用            |
| 82    | 無効メッセージ                  | 無効チャネル番号使用         |
| 83    | 無効メッセージ                  | 未使用中断呼識別番号指定       |
| 84    | 無効メッセージ                  | 現使用中の断呼識別番号指定      |
| 85    | 無効メッセージ                  | 中断呼なし              |
| 86    | 無効メッセージ                  | 指定された中断呼は既に切断復旧済   |
| 87    | 無効メッセージ                  | ユーザは CUG のメンバでない   |
| 88    | 無効メッセージ                  | 端末属性不一致            |
| 90    | 無効メッセージ                  | 未登録CUG             |
| 91    | 無効メッセージ                  | 無効中断網選択            |
| 95    | 無効メッセージ                  | その他の無効メッセージクラス     |
| 96    | 手順誤り・未定義メッセージ            | 必須情報要素不足           |
| 97    | 手順誤り・未定義メッセージ            | メッセージ種別未定義・未提供     |
| 00    | <b>ズ 順報 日 </b>           | 呼状態とメッセージ不一致・メッセー  |
| 98    | 于順原り・木正峩メツセーン            | ジ種別未定義             |
| 99    | 手順誤り・未定義メッセージ            | 情報要素/パラメータ未定義又は未提供 |
| 100   | 手順誤り・未定義メッセージ            | 情報要素の内容が無効         |
| 101   | 手順誤り・未定義メッセージ            | 呼状態とメッセージ不一致       |
| 102   | 手順誤り・未定義メッセージ            | タイマ満了による回復         |
| 103   | 手順誤り・未定義メッセージ            | 未定義又は未提供のパラメータの通過  |
| 110   | 王顺御川,主守美子四五一公            | 認識不可能なパラメータを持つメッ   |
| 110   | ナ 限 訳 リ・ 不 定 莪 メ ツ ゼ ー ソ | セージの廃棄             |
| 111   | 手順誤り・未定義メッセージ            | その他の手順誤りクラス        |
| 127   | 相互接続                     | その他のインタワーキングクラス    |

#### 情報提供源(オクテット3)※取得できるデバイスのみ

| 直 xx | DA ブラックホール | TTC コーディング             |
|------|------------|------------------------|
| (0)  | 自分のTA・DSU  | ユーザ(U)                 |
|      | 自接続する私設交換機 | ローカルユーザ収容私設網(自分側)(LPN) |
|      | 自局の交換機     | ローカルユーザ収容公衆網(自分側)(LN)  |
|      | 中継網(群局)    | 中継網(TN)                |
|      | 相手局 交換機    | リモートユーザ収容公衆網(相手側)(RLN) |
|      | 相手の私設交換機   | リモートユーザ収容私設網(相手側)(RPN) |
|      | 国際交換網      | 国際網(INTL)              |
| 0    | インターワーキング網 | インタワーキング先の網(BI)        |

DA ブラックホールには各種解析オプション・ツールがあります。

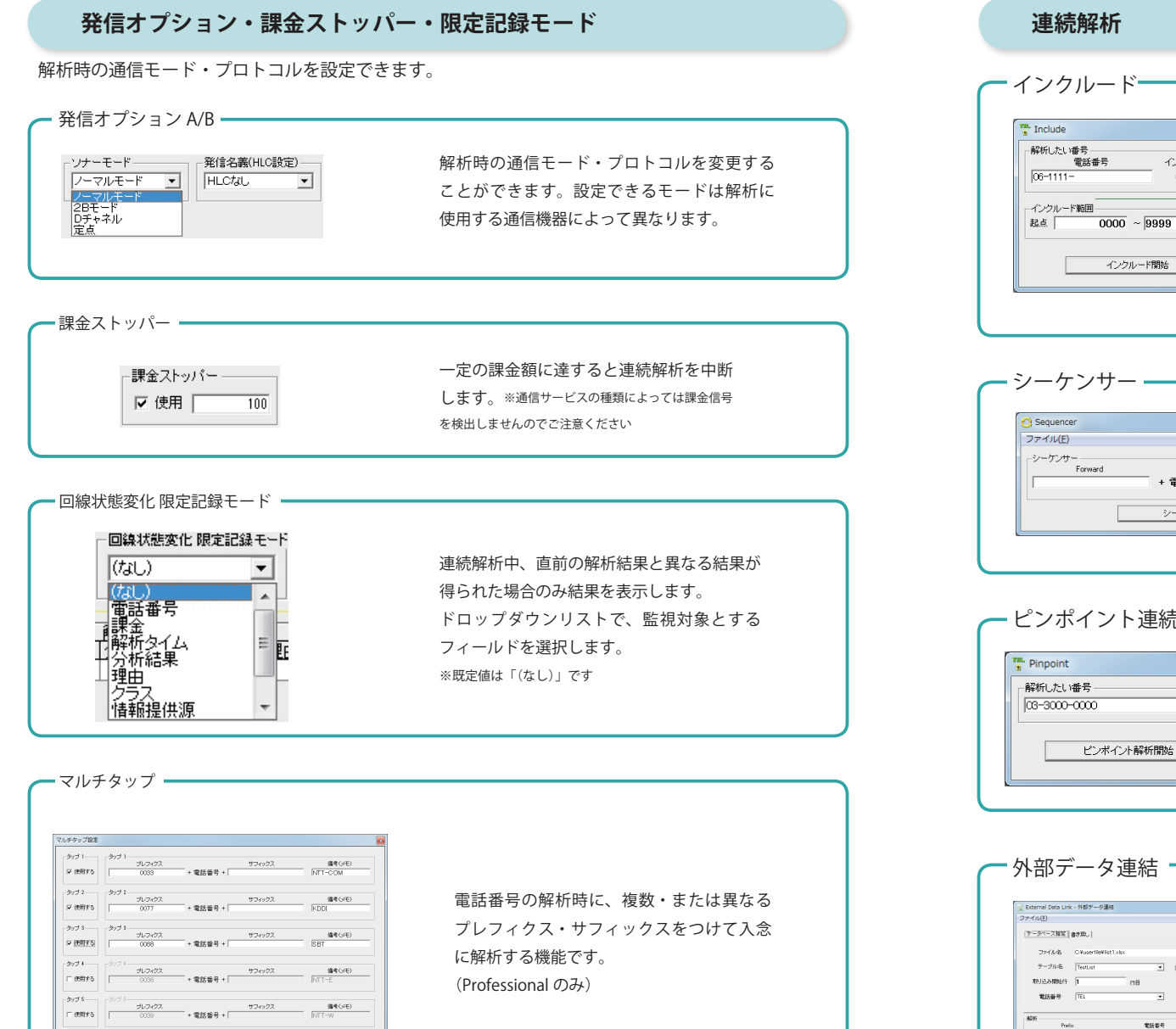

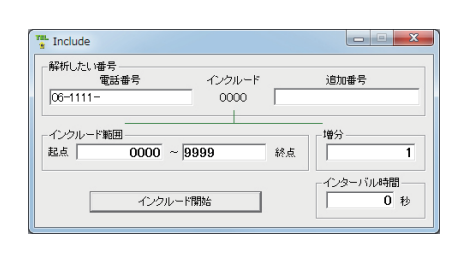

特定の番号範囲(特定のケタ)を順次解析し ます。 [起点]…番号範囲のはじまりの値

[終点]…番号範囲のおわりの値 「増分]…インクルード機能のカウンタ「増分」を

指定。0を指定することで、定点(同じ番号を解 析しつづける)状態にすることもできます。 「インターバル時間]…解析間隔を秒単位で指定

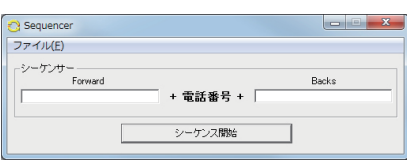

電話番号を1行ずつ記述したテキストファイ ルから、番号を順次読み取り解析します。 [Forward]…番号の冒頭に付けるプレフィクス。 184 などを付加する。 [Backs]…番号の末尾に付ける付加番号

#### - ピンポイント連続解析-

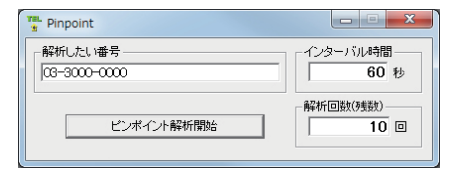

同一の番号を連続的に解析します。 「インターバル時間]…解析間隔を秒単位で指定 [解析回数]…連続解析する回数を指定

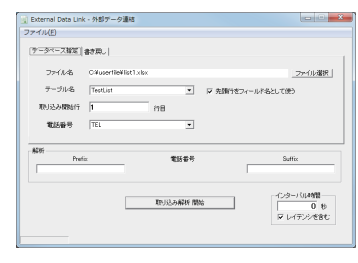

指定した外部データファイル (表計算ファイル等) を DA ブラックホールに連結し、解析および結果 の書き戻しを行う機能です。(Professional のみ)

20時条件 すべて記称

•

OK キャンセル

### マルチタップ

#### 電話番号の解析時に、複数・または異なるプレフィクス・サフィックスをつけて入念に解析する機能です。 (Professional のみ)

#### - マルチタップ設定の起動・

| 設定 | E(P) ヘルプ(H)           |          |
|----|-----------------------|----------|
|    | 通信デバイスの設定( <u>0</u> ) |          |
|    | マルチタップ 設定             | F4       |
|    | マルチタップ 解除             | Shift+F4 |
| ✓  | 定期的にソフトウェアの更新を確認する    |          |
|    | 出荷時の設定に戻す             |          |

|                   | (2                   | )          | 3          | 4       |
|-------------------|----------------------|------------|------------|---------|
| ルチタップ設定           |                      |            |            |         |
| 1 1               | -タッブ 1<br>プレフィクス     | + 電話番号 +   | サフィックス     | (備考(メモ) |
| 2<br>□ 使用する       | - <sup>タップ 2</sup>   | + 電話番号 +   | サフィックス     | (備考(以モ) |
| タッブ 3             | אידטא 3<br>גלארכטל ג | + 電話番号 +   | サフィックス     | (備考(メモ) |
| タッブ 4             | אידטל 4<br>גלארטל ג  | + 電話番号 + [ | サフィックス     | (備考(以モ) |
| - タッブ 5<br>「 使用する | אידטל 5<br>דלארטל 5  | + 電話番号 +   | サフィックス     | (備考(メモ) |
|                   | -記録条件<br> すべて記録      | ▼          | ОК         | キャンセル   |
|                   | 5                    |            | 6          | 7       |
| タップ使用チ            | エック(ON/OFF)          | 5          | 記録条件       |         |
| )プレフィクス           |                      |            | 解析結果への記録条件 | ŧ       |
| 電話番号の冒            | 冒頭に追加する番号            | 6          | OK ボタン     |         |
| サフィクス             |                      | $\bigcirc$ | キャンセルボタン   |         |
| 電話番号のラ            | k尾に追加する番号            |            |            |         |
| )備考(メモ)           |                      |            |            |         |

- (使用例)解析を2回行い精度向上-

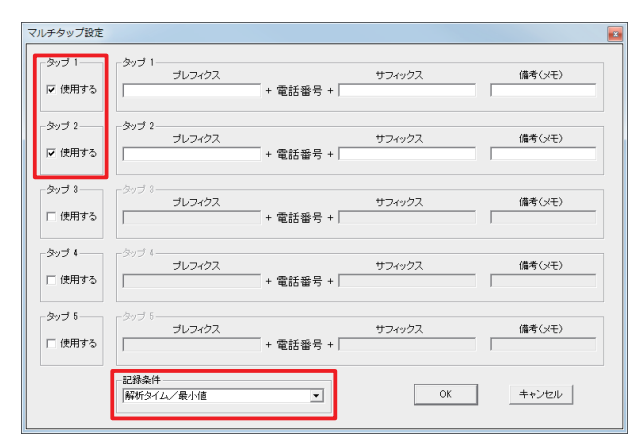

同じ番号の解析結果なら、解析タイムが短いほうが信頼性が高い、とみなす設定です。 2~3個のタップ項目を用い、[記録条件]に「解析タイム/最小値」を設定します。 この設定により1番号につき指定数の解析を行い、解析タイムが最も短い解析結果を記録します。

#### - (使用例) キャリア毎の反応の違いをみる 🗕

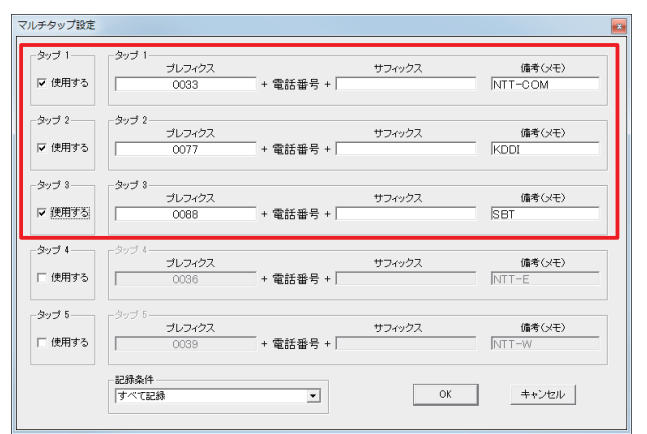

「事業者識別番号」を[プレフィクス]に指定し、キャリア毎の反応の違いをみる設定です。 回線品種・品質の抽出・切り分けに役立ちます。

# 外部データ連結

#### 指定した外部データファイル(表計算ファイル等)を DA ブラックホールに連結し、解析および結果の 書き戻しを行う機能です。(Professional のみ)

#### 🗕 外部データ連結の起動 🗕

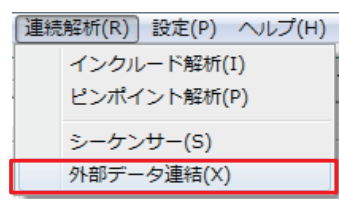

連続解析 (R) →外部データ連結 で外部データ連結を開きます。

#### 各部の説明(データベース指定タブ)-1 📄 Externa Data Link - 外部データ連結 ファイル(E) (データベース指定)書き戻し) (2)------ ファイル名 Ci¥userfile¥list1.xlsx ファイル選択 3 ーテーブル名 TestList ▼ ● 先頭行をフィールド名として使う -4 (5)-行目 電話番号 TEL 6 --解析 -Prefix 電話番号 Suffix -インターバル時間・ 取り込み解析 開始 0秒 ▼ レイテンシを含む $\overline{\mathbf{7}}$ (8) 9 (10) ①選択タブ ⑥電話番号の列指定 ②ファイル名 ⑦プレフィクス 連結するデータファイル ⑧開始ボタン ③テーブル名 ⑨サフィックス ④先頭行の取り扱い 10インターバル指定 先頭行をフィールド名にするチェックボタン ⑤取り込み開始行

#### 連結が可能な外部データ

| ファイル形式           | 拡張子   | 取り込み | 書き戻し | ※他0  |
|------------------|-------|------|------|------|
| Excel ブック        | .xslx | 0    | 0    | せん   |
| Excel97-2003 ブック | .xsl  | 0    | 0    | ж CS |
| CSV              | .CSV  | 0    | ×    | ※保   |
| テキスト             | .txt  | ×    | ×    | ことフ  |

他のソフトウェアで開いているファイルは、連結できま

※ CSV ファイルへの書き戻しはできません

※ 保存形式、フィールドの設定によっては、連結できない ことがあります

|   | 各部の説明(書き戻しタ               | ブ)                                        |                                |                                                    |                                                      |                   |   |
|---|---------------------------|-------------------------------------------|--------------------------------|----------------------------------------------------|------------------------------------------------------|-------------------|---|
|   | 1                         |                                           |                                |                                                    |                                                      |                   |   |
|   | 📄 External Data Link - 外语 | 『データ連結                                    |                                |                                                    |                                                      |                   |   |
|   | ファイル(E)<br>データベース指定 書き戻   |                                           |                                |                                                    |                                                      | 1                 |   |
| 2 | ₩ 書き戻しをする                 | 課金<br>解析タイム<br>分析結果<br>理由<br>クラス<br>(記録しな | 1、1) ▼<br>▼<br>↓1) ▼<br>1、1) ▼ | 情報提供源<br>リザルト<br><sup>森</sup> 析オプション<br>解析時刻<br>備考 | (記録しない) ▼<br>結果2 ▼<br>(記録しない) ▼<br>日時 ▼<br>(記録しない) ▼ |                   | 3 |
|   | _解析────Prefix             |                                           | 電話番号                           |                                                    | Suffix                                               |                   |   |
|   |                           | 取りジ                                       | 入解析 開始                         |                                                    | - インターバル<br> <br>  ↓<br>  ↓イテンジ                      | 時間<br>0 秒<br>ンを含む |   |

①選択タブ
 ②書き戻しチェックボタン
 ③書き戻し指定
 書き戻しする列を指定

### 外部データ連結 (取り込み解析)

外部データ連結による取り込み解析を説明します。

### 取り込み解析

|      | 🚽 🍠 🗸 (°' | *   <del>*</del> | list1.xlsx - M  | icrosoft Exce | :           |       |           | х  |
|------|-----------|------------------|-----------------|---------------|-------------|-------|-----------|----|
| 771  | (ル ホーム)   | 挿入 ページ           | 数式 データ 校閲 🕴     | 表示 開発 🏾       | 7157: D     | -F 7  | L 🗠 🕜 🗆 á | pΣ |
|      | 1 x 1     | MS Pゴシック         | - 11 - = =      | = =           | %           | A     | Σ - 27    | -  |
|      |           | B / U -          | A Ă Ă ≣ ≣       | E 🗏 🔤 -       | ***         |       |           | -  |
| 貼り作  | 5(J<br>💞  | - 🖏 -            | A - ≟ - <≡ 4    |               | £X1匣 .<br>▼ | 7911r | ₩<br>• Q• |    |
| クリッフ | ポード 回     |                  |                 | 置。            |             |       | 編集        |    |
|      | C8        | •                | ( <i>f</i> 03-7 | 000-0000      |             |       | I         | -  |
|      | A         | В                | 0               | D             | F           | F     | G         | T  |
| 1    | シリアル      | 氏名               | TEL             | タイム           |             | 結果2   | 日時        | T  |
| 2    | 1         | 11行目             | 03-1000-0000    |               |             |       |           |    |
| 3    | 2         | 2 2行目            | 03-2000-0000    |               |             |       |           |    |
| 4    | 3         | 3 3行目            | 03-3000-0000    |               |             |       |           |    |
| 5    | 2         | 4 4行目            | 03-4000-0000    |               |             |       |           |    |
| 6    | 5         | 5 5行目            | 03-5000-0000    |               |             |       |           |    |
| 7    | 6         | 6行目              | 03-6000-0000    |               |             |       |           |    |
| 8    | -         | 7 7行目            | 03-7000-0000    |               |             |       |           |    |
| 0    |           |                  |                 |               |             |       |           |    |
| 9    |           |                  |                 |               |             |       |           |    |

#### 表計算ソフトなどを使って、電話番号が記載されたデータを用意します。

※操作に慣れるまでは1行目をフィールド名(見出し行)にすることをおすすめします。

| ファイル(F)                                 |        |
|-----------------------------------------|--------|
| ファイルを開く Ctrl+O                          |        |
| 閉じる Ctrl+Q                              |        |
| ノアイル名                                   | ファイル選択 |
|                                         |        |
|                                         |        |
|                                         |        |
| ファイル (F) →ファイルを開く                       |        |
| ファイル (F) →ファイルを開く<br>または                |        |
| ファイル (F) →ファイルを開く<br>または<br>「ファイル選択」ボタン |        |

#### -取り込み指定 📄 External Data Link - 外部データ連結 \_ - × ファイル(E) (データベース指定) 書き戻し ファイル名 Ci¥userfile¥list1.xlsx ファイル違択 テーブル名 TestList ▶ 🔽 先頭行をフィールド名として使う 取り込み開始行 1 行目 電話番号 |TEL ٣ 解析 Prefix 電話番号 Suffix インターバル時間 0 秒 マ レイテンジを含む 取引込み解析 開始

| ①テーブルを選択します(CSV では不要)     |
|---------------------------|
| ②先頭行がフィールド名(見出し行)であれば、    |
| そのチェックを入れます。              |
| ③取り込み開始行を指定します。これによりデー    |
| タの途中からの取り込み解析も可能です。       |
| ④電話番号の列を指定します。            |
| ⑤取り込み解析開始 を押すと、解析がはじまりま   |
| す。                        |
| ※解析開始を押すと同時に、この指定も記憶され、次  |
| 回同じファイルを開くと自動的に指定が再現されます。 |

| 調査したい電話番号<br>03-7000-0000 |      |       | 課金ストッパー<br>□ 使用           | ・ソナーモード<br>0 32K PIAFS1.1 |                   | İブションB                                     |
|---------------------------|------|-------|---------------------------|---------------------------|-------------------|--------------------------------------------|
|                           | HOLE | 解     | 析                         |                           |                   |                                            |
| 電話番号                      | 課金   | 解析タイム | <u>解析結果表示グリッド</u><br>分析結果 | 理由                        | 252               | 情報提供源                                      |
| 03-1000-0000              | 0    | 2403  |                           | 利用可回線/チャネル<br> 調査モエラー     | 新闻車量載<br>3本 白     | <ul> <li>自分の通信デ</li> <li>百公の通信デ</li> </ul> |
| 03-3000-0000              | 0    | 2434  |                           | 利用可回線/チャネル                | 網輻輳               | 自分の通信デ                                     |
| 03-4000-0000              | 0    | 16115 |                           | 利用可回線/チャネル                | 網車副較              | 自分の通信デ                                     |
| 03-5000-0000              | 0    | 4399  | アナログ電話・FAX                | 相手ルートなし                   | 正常·準正常            | 自分の通信デ                                     |
| 03-6000-0000              | 0    | 2293  |                           | 利用可回線/チャネル                | 新用車量重要<br>2月1日日1日 | 自分の通信デ                                     |
| 03-7000-0000              | U    | 2387  |                           | 利用可回線/ ナヤイル               | 市内里留里菜            | 目分の通信ナ                                     |
|                           |      |       |                           |                           |                   |                                            |

連結したデータの最終行まで取り込み解析を行うと、取り込み解析を終了します。

# 外部データ連結 (書き戻し)

#### 取り込み解析で得られた結果を、外部データに書き戻すことができます。その方法を説明します。

### 書き戻し

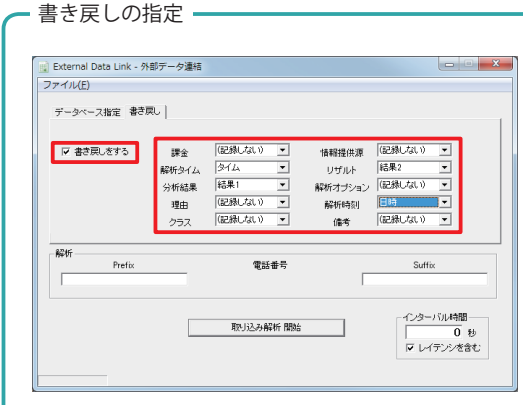

 ①[書き戻し]タブを選択します。
 ②[書き戻しをする]にチェックを入れます (※ CSV ではできません)

③解析結果の各値について、どの列に入れるか を指定します。

④取り込み解析開始を押すと、解析がはじまり、
 得られた解析結果が、外部データに入ります。
 ※解析開始を押すと同時に、この指定も記憶され、
 次回同じファイルを開くと自動的に指定が再現されます。

| DA           | ste     |          | 67 HC         |            |          |            |
|--------------|---------|----------|---------------|------------|----------|------------|
| 7 BLACK      | HOLE    |          | 84.01         |            |          |            |
| 10012-00-00  | 1 HB-ch | 274C.h / | 解析結果表示クリッド    | 18th       | 16=2     | AN INCOME. |
| 03-1010-0000 | 1012    | 2652     | LAL 23 910e36 | 和用町回線/千ヶネ  | UBIGE    | 自分の通信で     |
| 03-2010-0000 | 0       | 2854     | -             | 利用可回線/チャネ  | U IREE S | 自分の通信      |
| 02-3010-0000 | ů.      | 16099    |               | 利用可回線/チャネ  | 山田田藤     | 自分の通信      |
| 03-4010-0000 | 0       | 16115    |               | 利用可回線/チャネ) | (約翰曼     | 自分の通信う     |
| 03-5010-0000 | 0       | 16115    | アナロジ電話・FAX    | 相手ルートなし    | 正常·準正常   | 自分の通信5     |
| 02-6010-0000 | 0       | 2512     |               | 調査元エラー     | 独自       | 自分の運営テ     |
| 02-7010-0000 | 8       | 2761     |               | 利用可回線/チャネル | 山物種種     | 自分の通信う     |
|              |         |          |               |            |          |            |

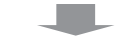

|              | <b>- 19 -</b> ( | ≝ ×  ∓ -   |                  | list:   | L.xlsx - Micn | osoft B    | Excel        |      |                  |      |              | ×   |    |
|--------------|-----------------|------------|------------------|---------|---------------|------------|--------------|------|------------------|------|--------------|-----|----|
| 771          | (ル ホー)          | ム挿入        | ページレ 数式          | デー      | ク 校開 表示       | 開列         | 8 アドイン       | 0-65 | F. <i>¥—L</i>    | 0    | 6 -          | đ   | 23 |
| Ê            | <b>X</b>        | MS PS      | 15-99 - 11       | Ŧ       | = = =         | i i        | 日付           | *    | A                | 100  | Σ-           | 7-  |    |
| Bab/         | =<br>tr+        | BI         | U · A A          |         | = = =         | - <b>a</b> | <b>9</b> • % | ,    | 24411            | 1711 | <b>⊒</b> * ( | ₩-  |    |
| 7.11.21<br>¥ | ‴ 🛷 🛛           | <u></u>    | 🄕 - <u>A</u> - 🛔 | É       | 律律 📎          | Ŧ          | 00. 0.*      |      | -                | *    | 2.           |     |    |
| クリッフ         | が一下 🕫           |            | フォント             | G       | 配置            | 5          | 数値           | 5    |                  |      | 編集           | ÷   |    |
|              | GB              |            | <b>+</b> (0      | $f_{x}$ | 2017/1/3      | 22:1       | 4:38         |      |                  |      |              |     | *  |
|              | A               | В          | С                |         | D             |            | E            |      | F                |      | G            |     | E  |
| 1            | シリアル            | 氏名         | TEL              |         | タイム           | 結果         | :1           |      | 結果2              | ΞE   | 時            |     |    |
| 2            | 1               | 1行目        | 03-1000-00       | 00      | 2652          |            |              |      | 34               |      | 2017/        | 1/3 |    |
| 3            | 2               | 2行目        | 03-2000-00       | 00      | 2854          |            |              |      | 34               |      | 2017/        | 1/3 | =  |
| 4            | 3               | 3行目        | 03-3000-00       | 00      | 16099         |            |              |      | 34               |      | 2017/        | 1/3 |    |
| 5            | 4               | 4行目        | 03-4000-00       | 00      | 16115         |            |              |      | 34               |      | 2017/        | 1/3 |    |
| 6            | 5               | 5行目        | 03-5000-00       | 00      | 16115         | アナ         | ログ電話・        | FAX  | 3                |      | 2017/        | 1/3 |    |
| 7            | 6               | 6行目        | 03-6000-00       | 00      | 2512          |            |              |      | 0                |      | 2017/        | 1/3 |    |
| 8            | 7               | 7行目        | 03-7000-00       | 00      | 2761          |            |              |      | 34               |      | 2017/        | 1/3 |    |
| 9            |                 |            |                  |         |               |            |              |      |                  |      |              |     | Ŧ  |
| 14 4         | ▶ N Te          | stList / 9 | Sheet2 / 😏 /     |         |               |            | [] ◀ [       |      | i .              |      |              | •   |    |
| 17           | 1 2             |            |                  |         |               |            |              | 1009 | 6 <del>-</del> - |      |              | +   |    |

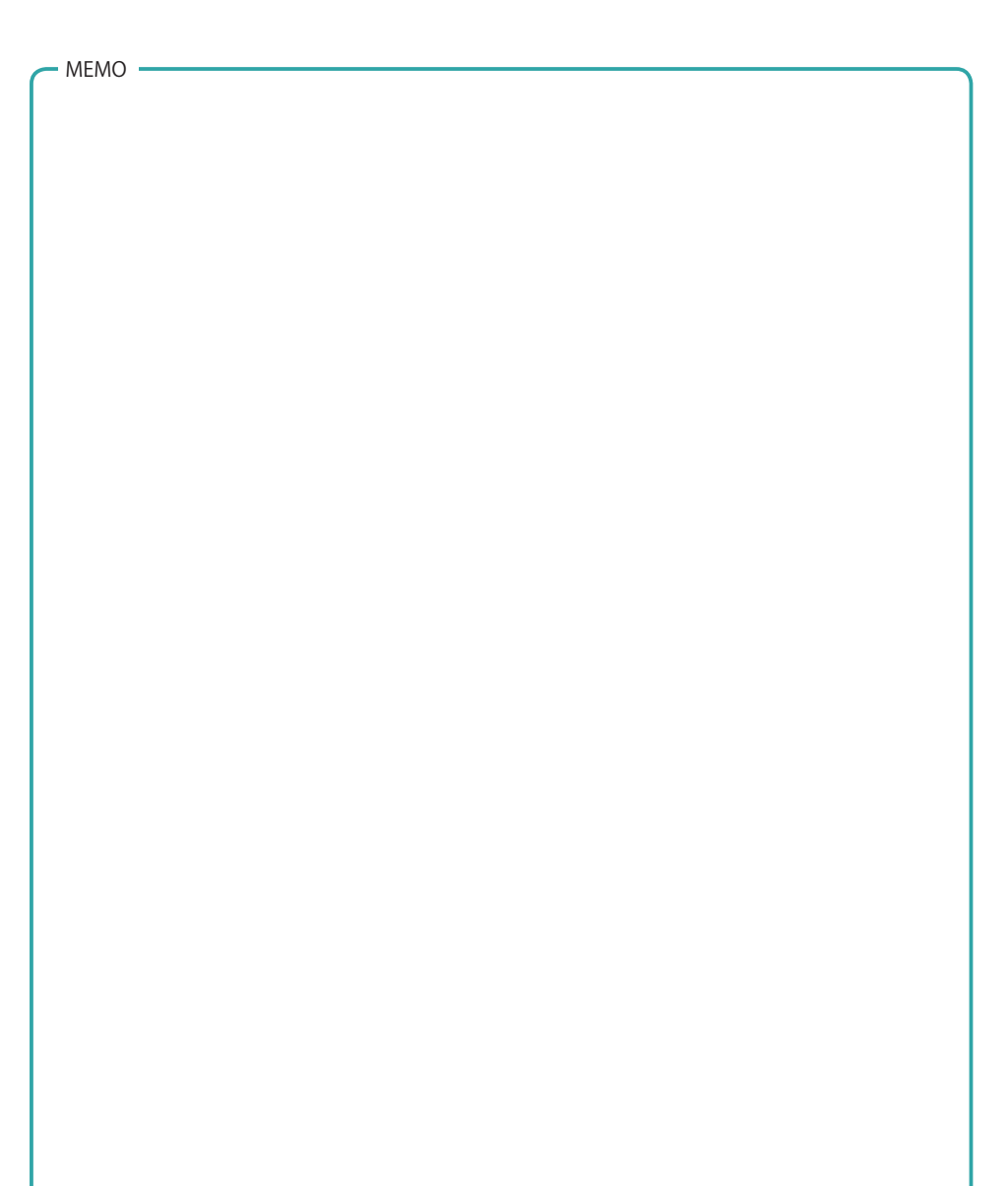

# シーケンサー(解説)

#### 指定した電話番号を、自動的に順次解析します。

### 基礎

| 🎒 無題 - メモ帳                                                                       | x | J |
|----------------------------------------------------------------------------------|---|---|
| ファイル( <u>E</u> ) 編集( <u>E</u> ) 書式( <u>O</u> )<br>表示( <u>V</u> ) ヘルプ( <u>H</u> ) |   |   |
| 03-1000-0000<br>03-2000-0000<br>03-3000-0000<br>03-4000-0000<br>03-5000-0000     | ^ |   |
|                                                                                  | ► |   |

「メモ帳」などのテキストエディタを使用して、解析 する電話番号を指定します。

ファイルはテキストファイル (\*.txt) で保存すること をおすすめします。

#### ーシーケンサーでファイルを開く (シーケンスの開始)・

| 🕺 DA BLACK HOLE             |          |
|-----------------------------|----------|
| ファイル(F) 編集(E) 連続解析(R) 設定(P) | ヘルプ(H)   |
| テキストファイルをシーケンサーで開く(S)       |          |
| 解析結果の書き出し(E)                | Ctrl+E   |
| DAブラックホールを終了(X)             | Ctrl+Q   |
|                             | <u> </u> |
| 名前                          |          |
| 🎬 無題.txt                    |          |
|                             |          |

ファイル(F) →テキストファイルをシーケンサーで開 く (S) で、先に保存したシーケンサー用のテキスト ファイルを開きます。 ファイルが開かれると、ただちにシーケンスが始ま ります。

#### - シーケンサーの終了 -

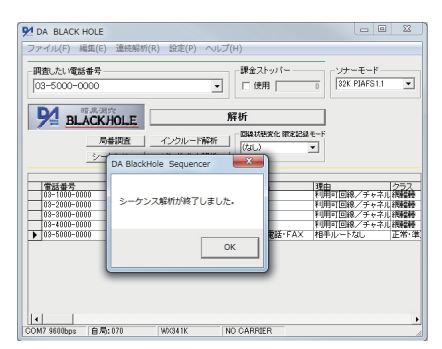

テキストファイルに指定された番号を最後まで解析 すると、シーケンサーは終了します。

### マクロコマンド

シーケンサーには「マクロコマンド」が装備されています。 マクロコマンドを使って、かんたんな制御が行えます。

#### - マクロコマンド -

マクロコマンド 書式: %コマンド(スペース)パラメータ #…コメント行

| コマンド          | - 使い方                     |
|---------------|---------------------------|
| % FW          | Forward の値を指定・変更          |
|               | % FW 186                  |
| % BK          | Backs の値を指定・変更            |
|               | % BK 9999                 |
| % WAIT        | x 秒間 待機                   |
|               | % WAIT 15                 |
| % LOOP        | x回最初に戻る                   |
|               | % LOOP 1                  |
| % DATA_CLR    | 解析結果を全消去する                |
| % DATA_EXPORT | 解析結果をエクスポートする             |
|               | % DATA_EXPORT C:¥exp. csv |
| % SHELL       | 外部コマンド、外部実行ファイルを呼び出す      |
|               | % SHELL notepad           |

| - サンプルコマンド         |  |
|--------------------|--|
|                    |  |
| #                  |  |
| # ウェイトコマンドとループコマンド |  |
| #                  |  |
| 03-0000-0001       |  |
| 03-0000-0002       |  |
| 03-0000-0003       |  |
| #                  |  |
| # 3秒間待機            |  |
| #                  |  |
| % WAIT 3           |  |
| #                  |  |
| # 5回まわるループ         |  |
| #                  |  |
| % LOOP 5           |  |
|                    |  |
|                    |  |

### 解析・連続解析の注意点

#### 解析中は、他の操作を控える

解析中に DA ブラックホール 1.7 を操作、あるいはパソコン上で別の操作を行うと、その処理が相互に影響して解析精度(特に解析タイムの精度)を低下させることがあります。 解析中は、他の操作を控えるようにしてください。

### 番号通知の防止

調査したい番号を DA ブラックホール 1.7 にそのまま入力して解析を行うと、相手方にこちらの電話番号 を通知してしまうことがあります。(※番号非通知設定を解析に使用する回線に行っている場合を除く) 解析する相手方に番号を通知すると、法令に抵触することがあります。解析は非通知設定または 184 を 番号の冒頭に付けて行ってください。

#### 課金事故の防止

DA ブラックホール 1.7 は原則無課金ですが、相手方がこちらと同じタイプの通信機器の場合は、通信機器同士が接続してしまい課金されることがあります。課金された場合は、解析結果グリッドに課金額を 表示しますが、課金額の信頼性は所属交換機と通信機器の性能・仕様に基づきます。実際には課金が生 じていても、表示に反映されないことがあります。

確実を期すためにはプロトコルモニターを併設して確認することをおすすめしますが、ない場合はキャ リアの請求書にて確認するまで用心する必要があります。事故防止の観点からも、ソフトウェアの動作 時はユーザーによる監視を怠らず、異常動作をした場合はただちに動作を停止してください。

#### スリープ機能の確認

OS がスリープに入るとき、通信機器のデバイスドライバを一方的に終了させてしまうことがあります。 連続解析中にこれが生じると、通信機器の異常による連続的な解析エラーとして表れます。 一部の Windows では初期設定でスリープ「あり」の状態になっていますので、連続解析を行う場合はス リープ機能を確認し、スリープ「なし」の状態にしてください。

#### その他の機能

メニュー→表示の各機能について解説します。

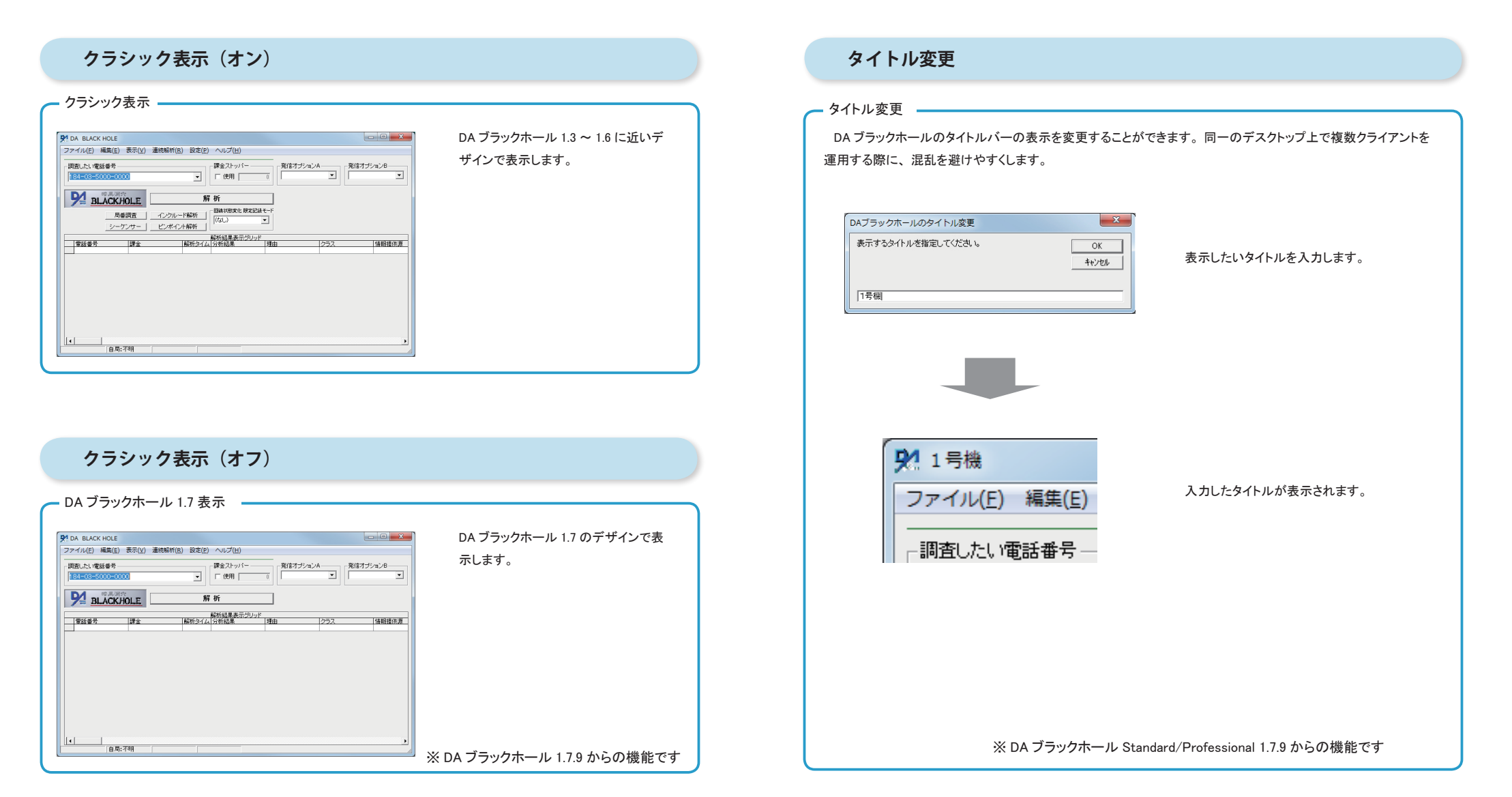

# バージョン確認

DA ブラックホールの最新バージョンをインターネット経由で確認します。

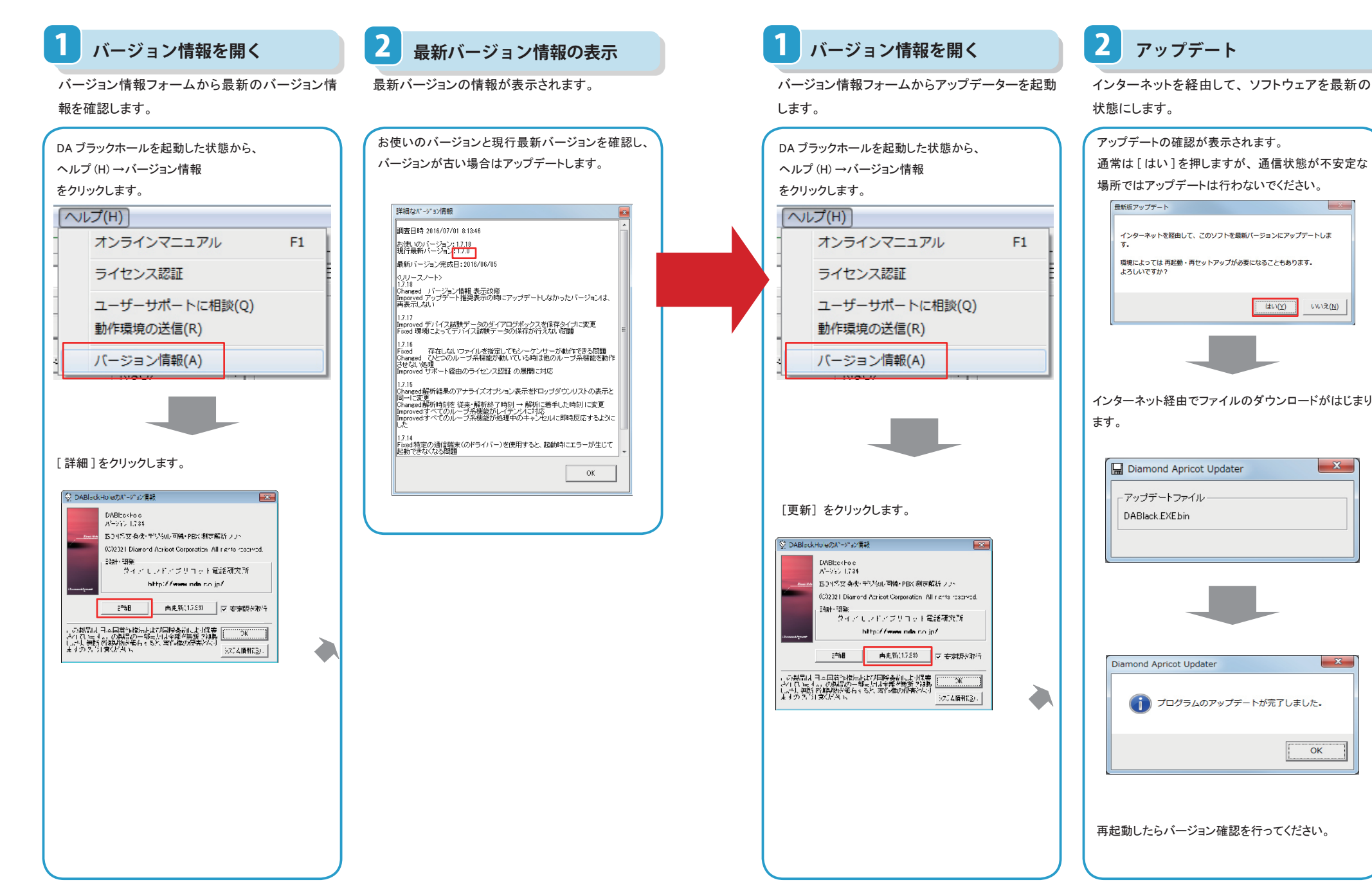

最新版アップデート

インターネット経由でソフトウェアを最新の状態にします。

52

×

X

×

### 動作環境の送信

テクニカルサポートに障害状況・動作情報を送信します。

F1

DA ブラックホールは、ユーザー固有の環境・設定情報・障害状況を、テクニカルサポートに送信する機能があります。サポートから指示があったとき、または直接テクニカルサポートに連絡したいときにご利用いただくことで、スムーズなサポートが期待できます。

| - |                   |
|---|-------------------|
|   | ヘノレプ(H)           |
| ľ | +> = <> = = = = = |
| 1 | インラインマニュアル        |

ライセンス認証

動作環境の送信(R) バージョン情報(A)

ユーザーサポートに相談(Q)

ソフトを起動後、パソコンをインターネットに接続し ている状態で、

ヘルプ (H) → [動作環境の送信]

をクリックして 送信を行ってください。

※この機能を用いると、お客様の環境・設定情報・障害状況がテクニカルサポートに送信され、インシ デントによる調査が開始されます。不具合が発生していない場合(仕様等の一般的なご質問など)では、 この機能は用いないでください。

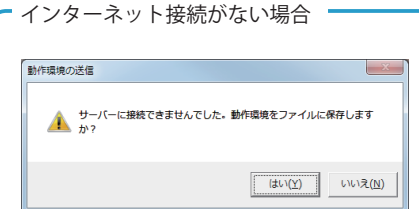

パソコンがインターネットに接続していない場合、 または送信サーバーに接続できないときは、「動作 環境をファイルに保存しますか?」と表示されます。

| 91 動作環境データの保存先                       | ×                  |
|--------------------------------------|--------------------|
| ○○○○○○○○○○○○○○○○○○○○○○○○○○○○○○○○○○○○ | ✓ 4 userfileの検索    |
| 整理 ▼ 新しいフォルダー                        | ii • 🔞             |
| ■ デスクトップ<br>「図 最近表示した場所              | 検索条件に一致する項目はありません。 |
| 🍃 ライブラリ                              |                    |
| 🜏 ホームグループ                            |                    |
| ■ コンピューター                            |                    |
| 🏭 ローカル ディスク (C:)                     | -                  |
| ファイル名(N): SystemInfo.txt             |                    |
| ファイルの種類(I): デキスト形式 (*.txt)           | •                  |
| <ul> <li>フォルダーの非表示</li> </ul>        | 保存(S) キャンセル        |

[はい]を選択すると「動作環境データの保存先」 ダイアログが表示されます。 わかりやすい場所に保存し、テクニカルサポートの 指定した方法に従ってください。

### 補足

MEMO

Windows 7/Vista と 通信デバイスの接続

市販の通信デバイスでは、Windows 7(64bit)/Vista 用のドライバが用意されていない製品があります。 特に「USB 接続」のターミナルアダプタの場合、7/Vista に適合しないドライバーで PC に接続し DA ブラックホールで使 用すると、切断不良やハングアップ、ブルースクリーンなどの不具合が生じることがあります。

ターミナルアダプタにシリアルポート(RS232C)がある場合は、シリアルポート接続を推奨します。 もし、お使いの PC にシリアルポートがない場合は、市販の USB シリアル変換ケーブルや RS232C インターフェースボー ドなどを使用することもできます。

#### Windows7/64bit に FOMA(docomo) 端末を接続する際の注意

64bit 環境上で FOMA 端末を使用した場合、USB ドライバが不安定な製品があります。DA ブラックホールでは、デバイ ス設定に端末名が表示されているのに、選択しても、デバイスの再選択を要求されるなどして、表面化します。 その場合、USB モデムドライバのポートの最高速度を 38400bps にすると、大きく改善することがあります。 この操作には Windows の管理者権限が必要です。詳しい方法は、本書の「ポートの最高速度の変更」をごらんください。

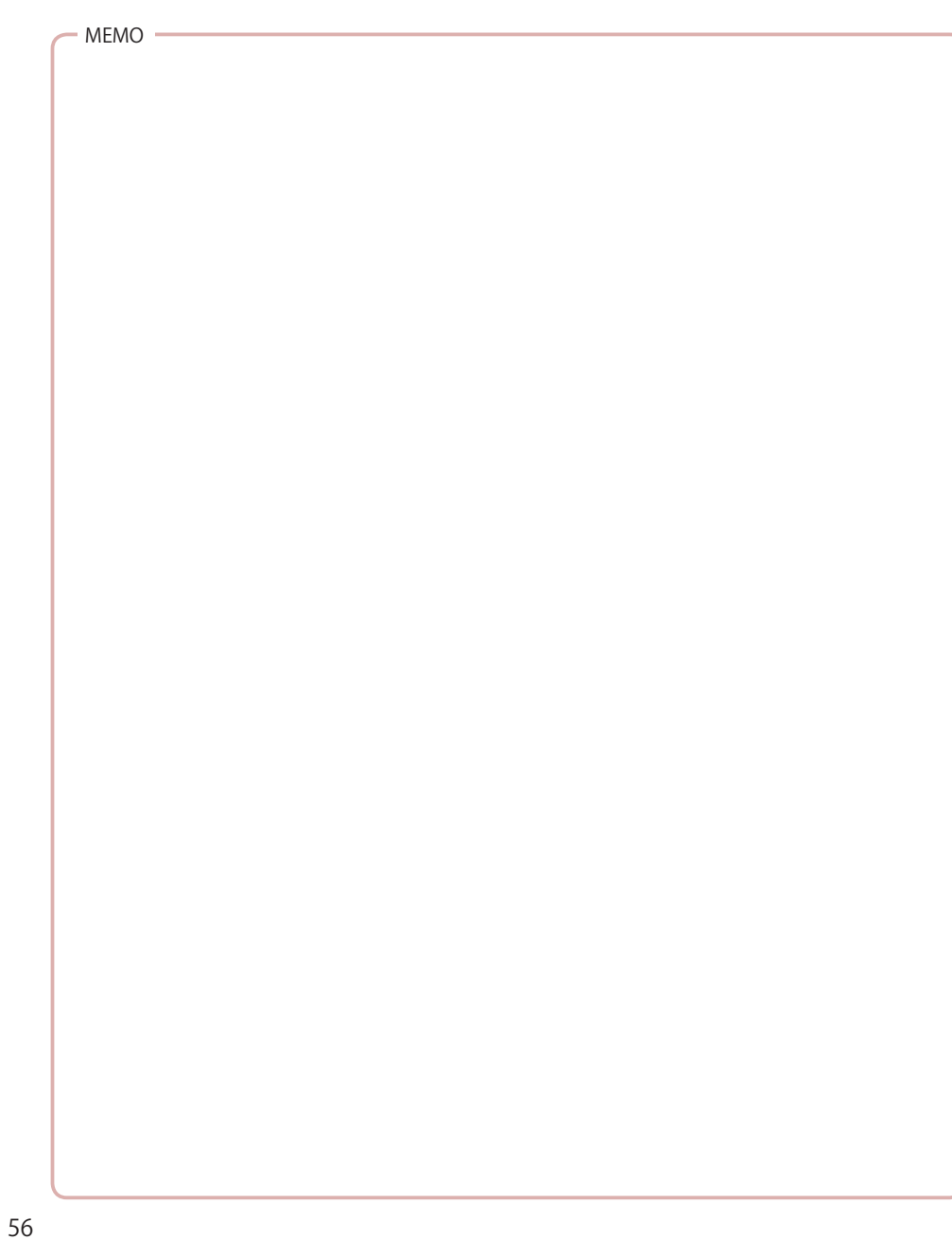

# 保守情報

# 故障かな?と思ったら

|          | こんなときは             | ここを確かめてください                                        | 参照    |
|----------|--------------------|----------------------------------------------------|-------|
| 1        | 「ファイルのコピー中         | ・管理者権限が付与されていないユーザーでインストールを行う                      |       |
| 2        | にエラーが発生しまし         | と、システムファイルのコピーができずエラーが表示されるこ                       |       |
| スト       | た」と表示される           | とがあります。                                            |       |
| j.       |                    | <ul> <li>・管理者権限が付与されたユーザーでインストールを行ってくだ</li> </ul>  |       |
| N        |                    | さい。                                                |       |
|          | 「お使いのWindows       | ・対応 OS であるか確認してください。                               |       |
|          | OS に、対応していま        | ・Windows8/8.1/10 において、インストール CD を用いてインス            |       |
|          | せん」と表示される          | トールを行うと、一部の環境で起動時にこの表示が出たあと終                       |       |
|          |                    | 了することがあります。その際は、いったんアンインストール                       |       |
|          |                    | を行い、ダウンロードサイトより入手できる最新のインストー                       |       |
|          |                    | ルパッケージでインストールを行って下さい。                              |       |
|          | 起動画面が長く表示さ         | <ul> <li>初めての起動では、接続されている通信機器の調査を行うため、</li> </ul>  |       |
|          | れる                 | 起動に 30 ~ 60 秒ほどかかることがあります。                         |       |
|          |                    | ・「通信デバイス設定」を行っていない状態では、起動に 30 ~ 60                 | 設定    |
|          |                    | 秒ほどかかることがあります。                                     | IX AC |
|          |                    | ・解析に使用する通信機器を接続していない状態で起動すると、                      |       |
|          |                    | 起動に 30 ~ 60 秒ほどかかることがあります。                         |       |
|          |                    | ・Bluetooth デバイスを使用している場合、未使用の Bluetooth シ          |       |
|          |                    | リアルポート設定が PC に残っていると、本ソフトウェア起動時に                   |       |
|          |                    | その Bluetooth 機器の状態を確認するため設定 1 台分につき 30 ~           | 通信機器の |
| 記        |                    | 60 秒ほど応答を待機します。デバイスマネージャーを使って不要                    | 接続    |
| 動        |                    | な Bluetooth シリアルポートを削除すると、待機時間がなくなりま               |       |
| でつ       |                    |                                                    |       |
| いて       | 起動画面が表示された         | ・管理者権限で実行せず、一般のユーザー権限で実行しようとし                      |       |
| с.<br>С. | まま1分以上変化がな         | た場合、いつまでも止常起動しないことかあります。DA フラッ                     | インストー |
|          | い                  | クホールのアイコンを右クリックで[管理者として実行(A)]を                     | ル     |
|          |                    | 選択して起動するなど、管理者権限で起動してください。                         |       |
|          | エラー '-2147467259 ' | <ul> <li>・解析中に強制シャットダウンが発生するなどして記録用データ</li> </ul>  |       |
|          | が発生する              | ベース (dablack.accdb) が破損したり、ロックファイル (dablack.       |       |
|          |                    | laccdb) が残ったりなどして、起動時に記録用データベースが開                  |       |
|          |                    | けない場合に、このエラーが発生します。                                |       |
|          |                    | •DA ブラックホールを「終了させた状態」でインストールフォル                    |       |
|          |                    | ダ (C:\Program Files\DABlackHole 等)を開き、ロックファイル      |       |
|          |                    | (dablack.laccdb)が残っている場合は削除してください。                 |       |
|          |                    | <ul> <li>・ロックファイルを削除しても同じエラーが生じる場合は、「デー</li> </ul> |       |
|          |                    | タベースに不具合があります。- n サポートにご相談ください」                    |       |
|          |                    | (解析)に準じて最新版アップデートを行うことで回復できるこ                      |       |
|          |                    | とがあります。                                            |       |
|          |                    |                                                    |       |
|          |                    |                                                    |       |

|         | こんなときは                                                                                                    | ここを確かめてください                                                                                                    | 参照           |
|---------|----------------------------------------------------------------------------------------------------|----------------------------------------------------------------------------------------------------|--------------|
| 起動について  | 「同一の DA ブラック<br>ホールを二重起動する<br>ことはできません」と<br>表示される                                                                                                    | <ul> <li>・同一のクライアントを二重に起動することはできません。別の<br/>ウインドウで開かれていないか確かめてください。</li> <li>・複数クライアント(多重起動)を行いたい場合は、異なるディ<br/>レクトリにインストールを行い、それぞれ個別に起動してくだ<br/>さい。</li> <li>・本ソフトウェアが正しく終了されなかったとき、再起動しよう<br/>とするとこの表示が出ることがあります。その場合はOSを再<br/>起動してください。</li> </ul>                                                                                                    | 複数インス<br>トール |
|         | 「ライセンス認証をし<br>てください」と表示さ<br>れる                                                                                                    | <ul> <li>・本ソフトウェアを使用するにはライセンス認証が必要です。所<br/>定期間を過ぎると、起動ができなくなります。</li> </ul>                                                                                                    | ライセンス<br>認証  |
|         | 「Windows10 対応のラ<br>イセンス認証をしてく<br>ださい」と表示される                                                                                                    | •Windows10 で本ソフトウェアを使用するには Professional また<br>は Windows10 対応の Standard/Elements によるライセンス認<br>証が必要です。                                                                                                    |              |
| ライセンス認証 | 「ご使用の Standard/<br>Elements は、ご使用<br>中の OS に対応してい<br>ません。Windows10<br>対応ライセンスにアッ<br>プグレードしてくださ<br>い」と表示される<br>「ライセンス認証を完<br>了するまで ご利用い<br>ただけません」と表示<br>される | <ul> <li>・Windows10で旧版ライセンスを用いるときは、ユーザーサポートでライセンスの書き換え手続きが必要です。</li> <li>・Windows10対応への書き換え手続きを行っていない旧版のStandard/Elements ライセンスを用いて、Windows10上の本ソフトウェアに対してライセンス認証を行うと表示されます。</li> <li>・旧版のStandard/Elements ライセンスでインストール&amp;ライセンス認証を行ったWinodws7/8/8.1/10をWindows10にアップグレードすると表示されます。</li> <li>・本ソフトウェアを使用するにはライセンス認証が必要です。所定期間を過ぎると、起動ができなくなります。</li> <li>・ライセンス認証を行ったのに表示される場合は、なんらかの理由で、それまでのライセンス認証が解除された可能性があります。再度ライセンス認証を行ってください。</li> <li>・ライセンス認証には有効期間があります。有効期間を過ぎても再度ライセンス認証を行わなかった場合は、起動ができなくなります。</li> </ul> | ライセンス<br>認証  |

# 故障かな?と思ったら

| こんなときは |                                                    | ここを確かめてください                                                                                                    |             |  |
|--------|----------------------------------------------------|----------------------------------------------------------------------------------------------------|-------------|--|
|        | 「ライセンス認証サー<br>バーに接続できません<br>でした」と表示される             | <ul> <li>・本ソフトウェアが、お客様のPC(ネットワーク)上から認証サーバーへのアクセスができない状態です。</li> <li>・PCのネットワークポリシーを確認し、本ソフトウェアが外部サーバーに支障なくアクセスできるように設定する必要があります。</li> <li>・お客様の都合でPCまたはアプリケーションのネットワークポリシーを変更できない場合は、手動によるライセンス認証を行ってください。</li> </ul>                                                                                                    | ライセンス<br>認証 |  |
|        | 「確認 ID 保管領域に空<br>きがありません」と表<br>示される                | <ul> <li>・OS が TLS に対応しているか確認してください。2014 年 11 月<br/>17 日よりライセンス認証サーバーのセキュリティプロトコルを<br/>TLS1.0/1.1/1.2 とし、SSL3.0 を廃止しました。この影響で次の<br/>OS では設定の変更・またはブラウザのインストールが必要です。</li> <li>・Windows2000 のお客様は Internet Explorer の[インターネット<br/>オプション]→セキュリティ→ TLS1.0 を使用するのチェックを<br/>入れてください。</li> <li>・WindowsXP の お客様は Internet Explorer 7 (IE7) をインス<br/>トールするか、[インターネットオプション]→セキュリティ→<br/>TLS1.0 を使用するのチェックを入れてください。</li> <li>・1.7.5 までのバージョンで手動によるライセンス認証を行う際、<br/>誤った確認 ID を入力すると表示されます。本ソフトウェアの<br/>アップデートを行い、最新の状態にしたうえで、再度確認 ID を<br/>入力してください。</li> </ul> |             |  |
|        | 「現在のシステムとは<br>異なる 確認 ID を入力                        | <ul> <li>・手動によるライセンス認証を、短い期間に連続して行った場合<br/>に表示されます。サポートに連絡してリセットを依頼してくだ<br/>さい。</li> <li>・手動によるライセンス認証を行う際、他のシステムで使用する<br/>確認 ID を入力すると表示されます。確認 ID はインストール ID</li> </ul>                                                                                                    |             |  |
|        | しています」と表示さ<br>れる                                   | とペアになっているので、インストール ID が異なるシステムで<br>は、そのインストール ID に一致した確認 ID を使用してください。                                                                                                    |             |  |
|        | COM ポートを選択し<br>て [OK] しても、通信<br>デバイスの設定に戻っ<br>てしまう | <ul> <li>・選択した COM ポートに通信機器が接続されていない場合は、<br/>通信デバイスの設定に戻ります。</li> <li>・通信機器のデバイスドライバーと OS の整合性に不具合がある<br/>場合、本ソフトウェアでその COM ポートを使用できないこと<br/>ができないことがあります。USB 接続の場合は Bluetooth 接続<br/>やシリアルポート接続など、他の接続方法を用いなければなら<br/>ないことがあります。</li> </ul>                                                                                                    | 設定          |  |

| こんなときは |                                      | ここを確かめてください                                                                                                    | 参照          |
|--------|--------------------------------------|----------------------------------------------------------------------------------------------------|-------------|
| 設定     | 接続している通信デバ<br>イスが COM ポートに<br>表示されない | <ul> <li>・通信デバイスの電源が入っているか確かめてください。</li> <li>・PC のシリアルポートに通信デバイスを接続している場合、通信<br/>デバイス名が表示されず COM1、COM2 といったポート名のみ<br/>になることがあります。通信デバイスを接続した COM ポート<br/>を選択してください。</li> <li>・USB シリアル変換ケーブルを用いている場合、通信デバイス名<br/>は USB シリアル変換ケーブルの名称になります。</li> <li>・携帯端末を USB 接続している場合、通信モードまたはモデムモー<br/>ド以外 (MTP モード・microSD モードなど) にしている場合は<br/>COM ポートに表示されないことがあります。</li> </ul> |             |
|        | 解析結果が表示されな<br>い                      | <ul> <li>・解析対象によってはタイムアウト(~60秒)いっぱいまで解析時間を要することがあります。</li> <li>・回線状能変化 限定記録モード を指定しているときは、その条件</li> </ul>                                                                                                    | 設定          |
|        |                                      | により解析結果を表示しません。                                                                                                    | 解析          |
| 解析     | 調査元エラーになる                            | <ul> <li>・ライセンス認証を行っていない、またはライセンス認証が失効<br/>しているときに解析を行うと調査元エラーになります。</li> </ul>                                                                                                    | ライセンス<br>認証 |
|        |                                      | <ul> <li>「通信デバイス設定」の設定値が通信デバイスに適合していない<br/>ときは調査元エラーになることがあります。正しい設定を行っ<br/>てください。</li> <li>・64bit 環境で構築された Windows で、通信デバイスを USB 接続<br/>しているとき、「汎用コントロール」のチェックのオンまたはオ<br/>フのどちらかの設定で調査元エラーになってしまうことがあり<br/>ます。(USB ドライバーの特性により異なります)</li> </ul>                                                                                                    | 設定          |
|        |                                      | ・携帯端末を USB 接続している場合、モデム以外のポート<br>(Command Port・OBEX ポート)を「通信デバイス設定」の<br>COM ポートに選択していると調査元エラーなどが発生し、正常<br>な解析ができません。                                                                                                    |             |
|        |                                      | <ul> <li>通信デバイスがハングアップしている状態で解析を行うと調査</li> <li>元エラーになります。1分程度、通信デバイスの電源を切り、</li> <li>再投入して改善するか確かめます。</li> </ul>                                                                                                    |             |
|        | 4 件目以降の解析時に<br>調査元エラーになる             | ・通信機器が解析動作を自動再発信とみなして規制していること<br>があります。(同一番号の解析は端末設備等規則第18条二また<br>は第34条の三(二)により規制されます)                                                                                                    |             |
|        |                                      | ・共なる金亏の解析でも、特定の通信機器では自動再発信とみなして規制することがあります。                                                                                                    |             |

# 故障かな?と思ったら

| こんなときは |                                                                 | ここを確かめてください                                                                                                    |    |  |
|--------|-----------------------------------------------------------------|----------------------------------------------------------------------------------------------------|----|--|
|        | 解析中にとつぜん調査<br>元エラーが連続する                                         | ・「通信デバイス設定」の呼設定・切断時間が短すぎるなど、通信<br>デバイスの切断不良が起きた場合は、以後の解析でも調査元エ<br>ラーが連続することがあります。切断時間を長くしてもこの現<br>象が起きる場合は、使用を中断しテクニカルサポートにご連絡<br>ください。                                                                                                    | 設定 |  |
|        |                                                                 | <ul> <li>OSのスリープ機能が動作する直前に、通信機器のデバイスドライバが強制的に停止することで、調査元エラーが連続することがあります。スリープ「なし」に設定してください。</li> </ul>                                                                                                    |    |  |
|        | 解析中に「解析結果の<br>取得・分析に異常が発<br>生しました。(n)解析<br>を継続しますか?」と<br>表示される  | <ul> <li>・通信デバイスが本ソフトウェアに対して応答しないときに表示<br/>されます。</li> <li>・n=1 COM ポートが OS に認識されなくなった(物理的な切断等)</li> <li>・n=2 COM ポート(ドライバ)が応答しない</li> <li>・n=11 通信端末が発信を行わない(ハングアップ)</li> <li>・n=21 交換機の応答が取得できない</li> <li>・「通信デバイス設定」の呼設定・切断時間が短すぎるなど、通信<br/>デバイスの切断不良で発生することがあります。</li> </ul>                                                 |    |  |
|        | 解析を始めると「デー<br>タベースに不具合があ<br>ります。- n サポート<br>にご相談ください」と<br>表示される | <ul> <li>・解析中に再起動がなされるなど本ソフトウェアのデータベースファイルに損傷が生じている場合に発生します。</li> <li>・ソフトウェアを再起動しても改善が見られない場合は、[(H) ヘルプ]→[バージョン情報]から[更新]または[アップデート]を行うことで、データベースが再構成され回復できることがあります。回復前のデータベースファイルは rollback* 日時 形式のフォルダ配本(本ソフトウェア dablack.exe が存在するフォルダ配下)、MS Access 等で開ける場合があります。</li> <li>・前項の方法で回復しない場合は、ソフトウェアの再インストールを行ってください。</li> </ul> |    |  |
|        | 特定の局番で、配下の<br>番号がすべて同じ解析<br>結果になる                               | <ul> <li>・地域(交換機)まるごと「同一の解析結果になる」という事象があります。市外局番 - 局番 -FGHJのうち、「FGHJの範囲で同一になるパターン」と「GHJの範囲で同一になるパターン」があります。交換機の更新などにおける移設作業や番号の配番状態の変更などで一時的に発生すると考えられ、多くは数ヶ月程度で正常化しますが、中には1年近く継続しているケースもあります。</li> <li>・0AB-J番号型IP電話専用の番号帯では、「FGHJの範囲で同一にたちのパターン」と「CLUの範囲で同一にたちのパターン」があり</li> </ul>                                            |    |  |
|        |                                                                 | ます。                                                                                                    |    |  |

| こんなときは |                    | ここを確かめてください                                         |  |  |
|--------|--------------------|-----------------------------------------------------|--|--|
|        | SIP などの IP 通信網 (IP | <ul> <li>・本ソフトウェアは「電話用設備(音声の伝送交換を目的)」をア</li> </ul>  |  |  |
|        | 電話等)を解析すると         | ナログ電話、「総合デジタル通信用設備」をデジタル電話と、そ                       |  |  |
|        | アナログ電話で分析表         | れぞれ解釈します。(電気通信事業法 端末設備等規則 第2条の                      |  |  |
|        | 示される               | 定義に基づく)                                             |  |  |
|        |                    | <ul> <li>分析表示は参考表示であり、条件によって実際と異なります。</li> </ul>    |  |  |
|        | マルチアクセス接続で         | <ul> <li>・異なるクライアントからマルチアクセスで同時に解析動作を</li> </ul>    |  |  |
|        | 網輻輳(情報提供源:         | 行った場合は、通信デバイス内で輻輳が生じることがあり、そ                        |  |  |
|        | 自分の通信デバイス)         | の場合は情報提供源を「自分の通信デバイス」として網輻輳を                        |  |  |
|        | が発生する              | 表示します。                                              |  |  |
|        | 「回線解析に使用する         | ・本ソフトウェア(クライアント)のほかに、同じ COM ポート                     |  |  |
|        | 通信機器が、他のアプ         | を使用するソフトウェアがあります。                                   |  |  |
|        | リケーションで使用さ         | •本ソフトウェアを起動後に、通信デバイスを切断/再接続する                       |  |  |
|        | れている可能性があり         | などして COM ポートが再構成されると、通信が阻害されたと                      |  |  |
|        | ます」と表示される          | 判定し、この表示が行われることがあります。                               |  |  |
|        | 解析する電話番号の冒         | <ul> <li>・データの電話番号フィールド(列)の書式設定を「数値」「通貨」</li> </ul> |  |  |
| ы      | 頭の0が消える            | に設定していると、数値として解釈され、冒頭の0が省略され                        |  |  |
| 外部     |                    | て解析されることがあります。書式設定を「文字列」に変更し                        |  |  |
| Ĩ      |                    | てください。                                              |  |  |
| タ      |                    | •CSV の場合、電話番号をダブルクォーテーションで囲まないと                     |  |  |
| 連結     |                    | きは「数値」として解釈され、冒頭の0が省略されて解析され                        |  |  |
| и́П    |                    | ます。電話番号はダブルクォーテーションで囲んでください。                        |  |  |
|        |                    | (例)"03-1234-5678"                                   |  |  |

解析

### 障害が発生したときの状況保存

エラー停止など想定外の障害が発生したときは、その状況を記録し、原因が判明するまではソフトウェ アの使用を控えてください。

### デジタルカメラで撮影

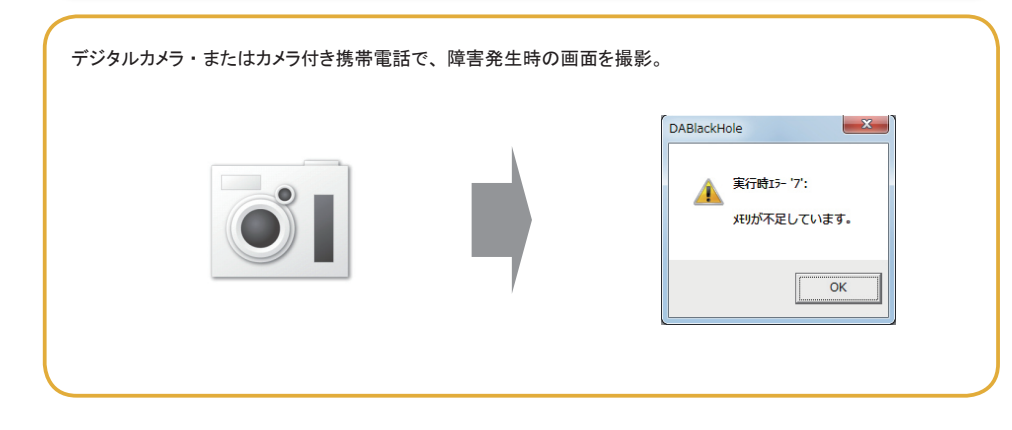

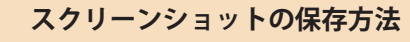

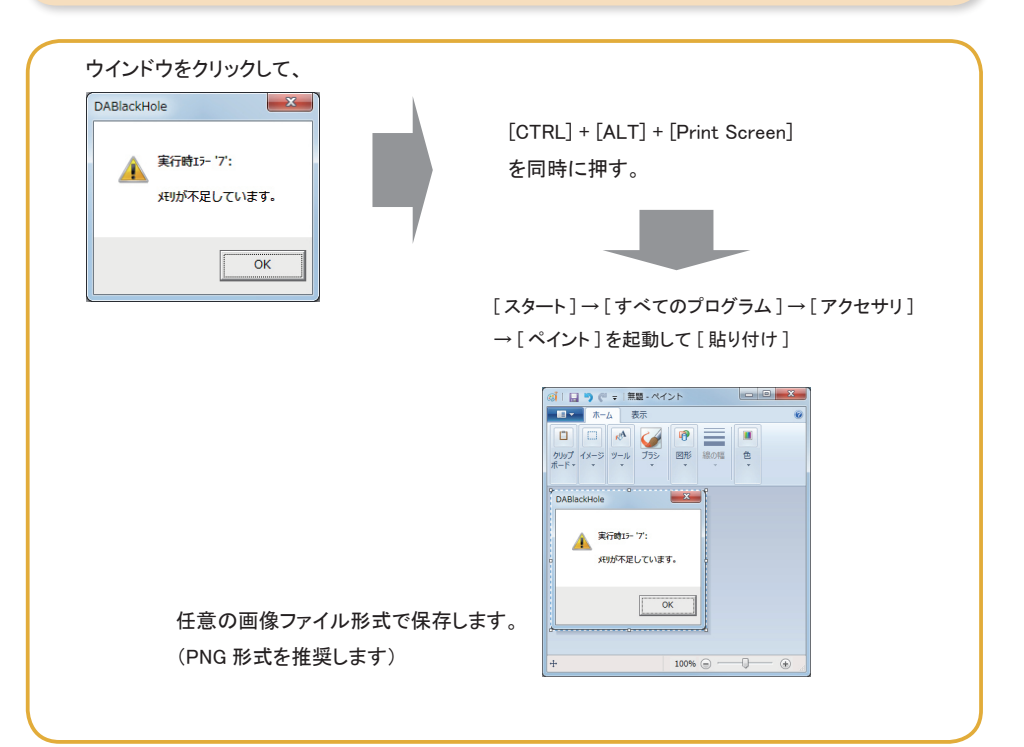

# イベントビューアーログファイルの取得方法

Windows 7/Vista で、イベントビューアーのログをファイルとして保存する方法を解説します。

# 1 イベントビューアーを起動 2 ログファイルの保存

| - Mar myshiller and                                             | To Toma L C                              | 1.121.315                                      |                                        |                                       | le                         |                     |  |
|-----------------------------------------------------------------|------------------------------------------|------------------------------------------------|----------------------------------------|---------------------------------------|----------------------------|---------------------|--|
| Je la anti-la la la                                             | ********                                 | GTRAGE .                                       |                                        | • • •                                 | 2 NO-16 / 1997609          | Q 758               |  |
| ビューターの設定を開催します                                                  | -                                        |                                                | -                                      | 表示方法:                                 | X809432*                   | ×                   |  |
| デバイスとプリンター                                                      | 1000 トラブル                                | シューティング                                        | 🗱 #y)                                  | ・ワークと共有センター                           |                            |                     |  |
| (#C#C                                                           | 🌺 11997                                  | ップと現元                                          | 100                                    | - マンスの情報とツー                           | n.                         |                     |  |
| フォルター オブション                                                     | 🗼 775F                                   |                                                | 🧃 70%                                  | プラムと機能                                |                            |                     |  |
| ホームクループ                                                         | 🛷 २०२                                    |                                                | 🥥 x-1                                  | レ(32ビット)                              |                            |                     |  |
| ユーザー アカウント                                                      | 🔯 enez                                   | サーとその悩みセンサー                                    | i i ana                                |                                       |                            |                     |  |
| ma                                                              | 🛞 RAV                                    | њ.                                             | 💮 E20                                  | プログラム                                 |                            |                     |  |
| 91.122                                                          | <b>a</b> nas                             | 28-29-                                         | <b>10</b> C24                          | 14                                    |                            |                     |  |
| 8002                                                            | 🐊 1816.5 II                              | 25                                             |                                        | MCアイコン                                |                            |                     |  |
| ▶ 戦勝オプション                                                       | 🚳 BBEE                                   | 7 IA                                           | 💽 🛤 t                                  | 2>19-                                 |                            |                     |  |
| Brizensi                                                        | 🍇 9385.                                  | BING 1                                         |                                        |                                       |                            | -                   |  |
| 削<br>ISCSI イニシエーター                                              |                                          | 更新日間<br>2009/07                                | )<br>7/14 13:54                        | 種類ショートカッ                              | <del>।</del> मन            | ズ<br>2 КВ           |  |
| iSCSI イニンエーター<br>Windows PowerShel                              | Modules                                  | 2009/03<br>2009/03                             | 7/14 13:54<br>7/14 14:32               | ショートカッ<br>ショートカッ                      | 5                          | 2 KB<br>3 KB        |  |
| Windows メモリ診断                                                   | <b>-</b>                                 | 2009/07                                        | 7/14 13:53                             | ショートカッ                                | N                          | 2 KB                |  |
| コンピューターの管理                                                      |                                          | 2009/07                                        | //14 13:54                             | ショートカッ                                | ۲.                         | 2 KB                |  |
| ) コンポーネント サー <br>) サービス                                         | 22                                       | 2009/03                                        | 7/14 13:57<br>7/14 13:54               | ショートカッショートカッ                          |                            | 2 KB<br>2 KB        |  |
| システム構成                                                          |                                          | 2009/07                                        | 7/14 13:53                             | ショートカッ                                | Þ                          | 2 KB                |  |
| セキュリティが催化さ<br>タスク スケジューラ                                        | れた Windows                               | 2009/07                                        | 7/14 13:54<br>7/14 13:54               | ショートカッショートカッ                          | F F                        | 2 KB<br>2 KB        |  |
| データ ソース (ODBC                                                   | :)                                       | 2009/07                                        | 7/14 13:53                             | ショートカッ                                | 1                          | 2 KB                |  |
| ローカル セキュリテ・                                                     | ィポリシー                                    | 2012/03                                        | 1/04 12:03                             | ショートカッ                                | 5                          | 2 KB                |  |
| 印刷の管理                                                           |                                          | 2012/01                                        | l/04 12:03                             | ショートカッ                                | Þ                          | 2 KB                |  |
| Vindows □ 4<br>ペントビューアー<br>イルE 感作(4) 意示(4)<br>また(4) 意示(4) 意示(4) | グ]を閉<br>^ルフ(!!)                          | 見きます                                           | . 0                                    |                                       |                            | n x )               |  |
| 174/ Pa-                                                        | L-704                                    | 日付と時刻                                          | v-7                                    | 4                                     | ペントロ タスク                   | 2 1                 |  |
| <ul> <li>アプリケーション</li> <li>セキュリティ</li> </ul>                    | <ul> <li>() 信報</li> <li>() 信報</li> </ul> | 2016/03/30 13:5<br>2016/03/30 12:5             | 7:28 gupda<br>5:15 Secur               | ite<br>Ity-SPP                        | 0 なし<br>903 なし             |                     |  |
| ■ Setup<br>■ システム                                               | <ul> <li>() 信報</li> <li>() 信報</li> </ul> | 2016/03/30 12:5<br>2016/03/30 12:5             | 0:13 Secur<br>0:13 Secur               | ity-SPP<br>Ity-SPP                    | 902 なし<br>1003 なし          |                     |  |
| Forwarded Events<br>アプリケーションとサービス                               | ①情報<br>イベント 0, gupdate                   | 2016/03/30 12:5                                | 0:13 Secur                             | ity-SPP                               | 1066 なし                    | -<br>×              |  |
| 保存されたログ<br>サブスクリプション                                            | 212 [218                                 |                                                |                                        |                                       |                            |                     |  |
|                                                                 | ソース "expdet<br>ローカル エンゼ<br>ンボーネントを1      | ゅ"からのイベントID 0<br>ューターにインストールお<br>(シストールするか、エンオ | のLEURの見ていた。<br>れていないか、イン、<br>やーネントを増加し | ません。このイベントを5<br>ストールが壊れています<br>てください。 | 私生させるコンボーネ<br>。 ローカル コンピュー | ->+M<br>-9-6⊒ [<br> |  |
|                                                                 | 05050(M)<br>ソース(S)                       | דעילד<br>expdate                               | -920<br>•                              | 070BM(Q)                              | 2016/03/30                 | 1857-28             |  |
|                                                                 | 1/0/F ID(E):                             | 1846                                           |                                        | タスクのカテゴリ<br>キーワード( <u>8</u> )         | 09: なし<br>クランック            |                     |  |
|                                                                 | 1.0.0                                    | N/A                                            |                                        | エノゼューター()                             | S HOUV                     |                     |  |
|                                                                 | ユーザー(い)<br>オペコード(い)                      |                                                |                                        |                                       |                            |                     |  |
|                                                                 | ユーザー(U)<br>オペコード(Q):<br>[Eligit(特力)      | 4424                                           | - 070/117                              |                                       |                            |                     |  |

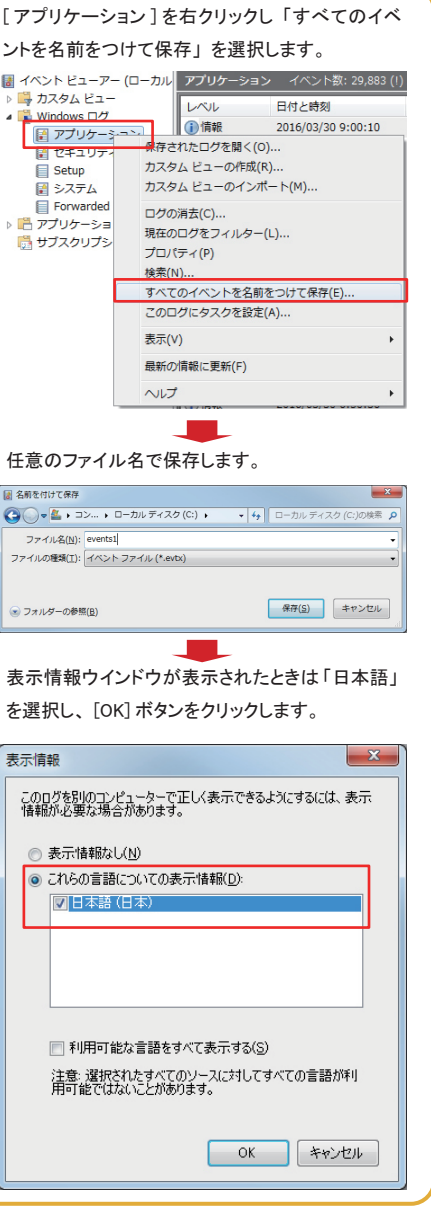

### 機器検証

ご使用の通信デバイスが DA ブラックホールに適性があるか、専門スタッフがお調べします。

### 申し込み

デジタルカメラ・またはカメラ付き携帯電話で、使用 する通信機器の型番(機器名)を撮影してください。 (撮影が困難な場合は、ご相談ください)

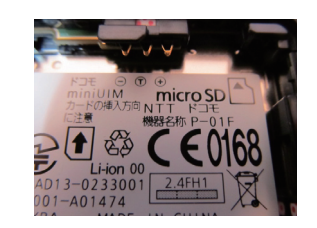

携帯端末の場合は、電池パックを外した部分に型番が 表示されていることがあります。ターミナルアダプタは 側面や背面に記載されていることが多くあります。

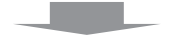

機器検証のご希望を弊社にお伝えください。

サポートの指示に従い、通信機器の画像をお送りください。

サポートから、専用パスコードが到着します。

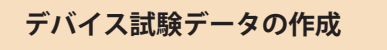

パスコードを入力し、BLACKHOLE エンブレムをダブル クリックして、表示メッセージに [OK] します。

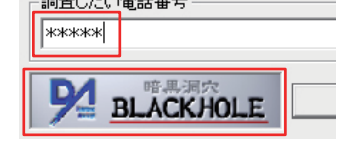

[設定]→[通信デバイスの設定]を開くと[使用デ バイス]の試験ボタンが有効になっていますので、押 して下さい。

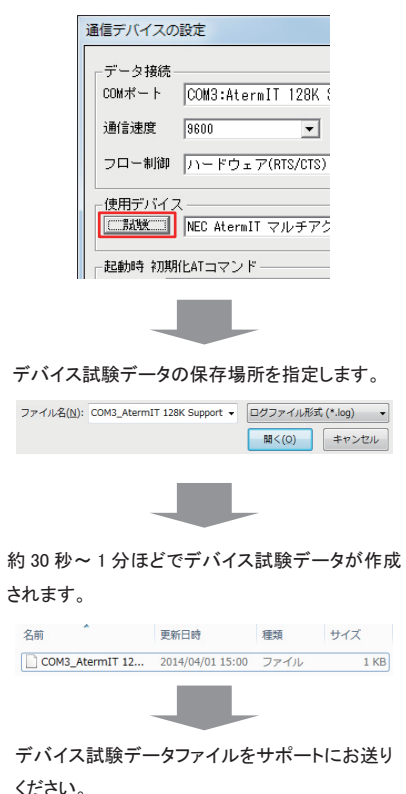

# セットアップサービス(有料サポート)

お持ちの PC に DA ブラックホールをセットアップ・またはセットアップ済みのシステムを専門スタッフ が修理調整いたします(有料)

#### 申し込み

デジタルカメラ・またはカメラ付き携帯電話で、PC および使用する通信機器の型番(機器名)を撮影してください。 (撮影が困難な場合や撮影機器をお持ちでない場合は、メモ等に正確に書きとってください)

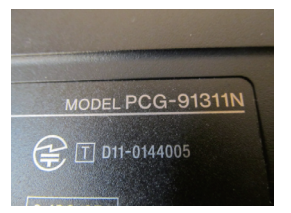

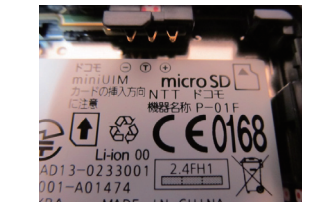

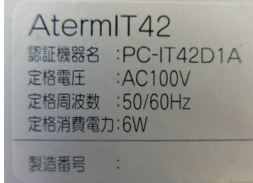

PCの型式は、背面に記載されて いることが多くあります。 携帯端末の場合は、電池パックを外した部分に型番が表示されてい ます。ターミナルアダプタは側面や背面に記載されていることが多く あります。

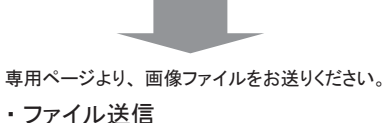

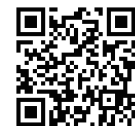

https://customer.nda.jp/uploader/

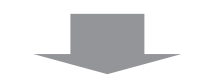

セットアップサービス希望のご連絡をいただきますと、折り返し、料金のお見積りをご返信いたします。

### お見積り例

DA ブラックホール 1.7 docomo Elements セットアップ ・Windows7/64bit パソコン ・docomo P-01F を同梱し USB 接続

### 標準セットアップ

¥21,600 ケーブル取り付け・ドライバ設定 / 調整 ¥4,320 合計 ¥25,920 (税込) + 送料

# お問合せ・ご質問

# http://www.nda.co.jp/help/

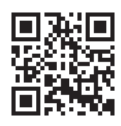

●カスタマーサービス(ユーザー登録・各種手続)

https://customer.nda.jp

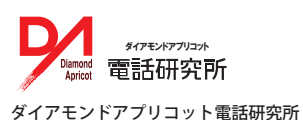

〒 104-0054 東京都中央区勝どき 3-2-3 TEL(03)5548-3546 (※お電話でのサポートは事前にお申し込みが必要です)